# All manuals and user guides at all-guides.com

# **COMBINATO FRIGORIFERO/CONGELATORE**

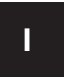

Ε

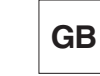

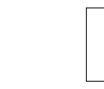

Italiano, 1

English,13

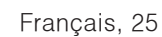

F

Espanol, 37

# Sommario

## Installazione, 2

Posizionamento e collegamento

Descrizione dell'apparecchio, 3-4 Pannello di controllo

Accessori, 5

Vista d'insieme

#### Avvio e utilizzo, 6-7

Avviare l'apparecchio Sistema di raffreddamento Utilizzare al meglio il frigorifero Utilizzare al meglio il congelatore

#### Manutenzione e cura, 8

Escludere la corrente elettrica Pulire l'apparecchio Evitare muffe e cattivi odori Sostituire la lampadina

### Precauzioni e consigli, 9

Sicurezza generale Smaltimento Risparmiare e rispettare l'ambiente

### Anomalie e rimedi, 10

Assistenza, 11 Assistenza attiva 7 giorni su 7

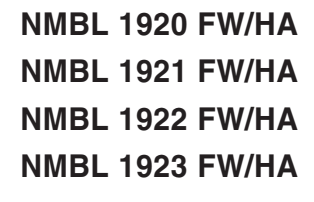

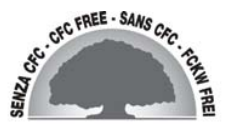

# Installazione

È importante conservare questo libretto per poterlo consultare in ogni momento. In caso di vendita, di cessione o di trasloco, assicurarsi che resti insieme all'apparecchio per informare il nuovo proprietario sul funzionamento e sui relativi avvertimenti.
Leggere attentamente le istruzioni: ci sono importanti informazioni sull'installazione, sull'uso e sulla sicurezza.

#### Posizionamento e collegamento

#### Posizionamento

1. Posizionare l'apparecchio in un ambiente ben aerato e non umido.

2. Non ostruire le griglie posteriori di ventilazione: compressore e condensatore emettono calore e richiedono una buona aerazione per funzionare bene e contenere i consumi elettrici.

3. Lasciare una distanza di almeno 10 cm tra la parte superiore dell'apparecchio ed eventuali mobili sovrastanti e di almeno 5 cm tra le fiancate e mobili/pareti laterali.

4. Lasciare l'apparecchio lontano da fonti di calore (la luce solare diretta, una cucina elettrica).

5. Per mantenere una ottimale distanza del prodotto dalla parete posteriore, montare i distanzieri presenti nel kit di installazione seguendo le istruzioni presenti sul foglio dedicato.

#### Livellamento

1. Installare l'apparecchio su un pavimento piano e rigido.

2. Se il pavimento non fosse perfettamente orizzontale, compensare svitando o avvitando i piedini anteriori.

#### Collegamento elettrico

Dopo il trasporto, posizionare l'apparecchio verticalmente e attendere almeno 3 ore prima di collegarlo all'impianto elettrico. Prima di inserire la spina nella presa della corrente, accertarsi che:

- la presa abbia la messa a terra e sia a norma di legge;
- la presa sia in grado di sopportare il carico massimo di potenza della macchina, indicato nella targhetta caratteristiche posta nel vano frigorifero in basso a sinistra (es 150 W);
- la tensione di alimentazione sia compresa nei valori indicati nella targhetta caratteristiche, posta in basso a sinistra (es 220-240 V);
- la presa sia compatibile con la spina dell'apparecchio. In caso contrario richiedere la sostituzione della spina a un tecnico autorizzato (*vedi Assistenza*); non usare prolunghe e multiple.

Ad apparecchio installato, il cavo elettrico e la presa della corrente devono essere facilmente raggiungibili.
Il cavo non deve subire piegature o compressioni.
Il cavo deve essere controllato periodicamente e sostituito solo da tecnici autorizzati (*vedi Assistenza*).

L'azienda declina ogni responsabilità qualora

# Descrizione dell'apparecchio

### Pannello di controllo

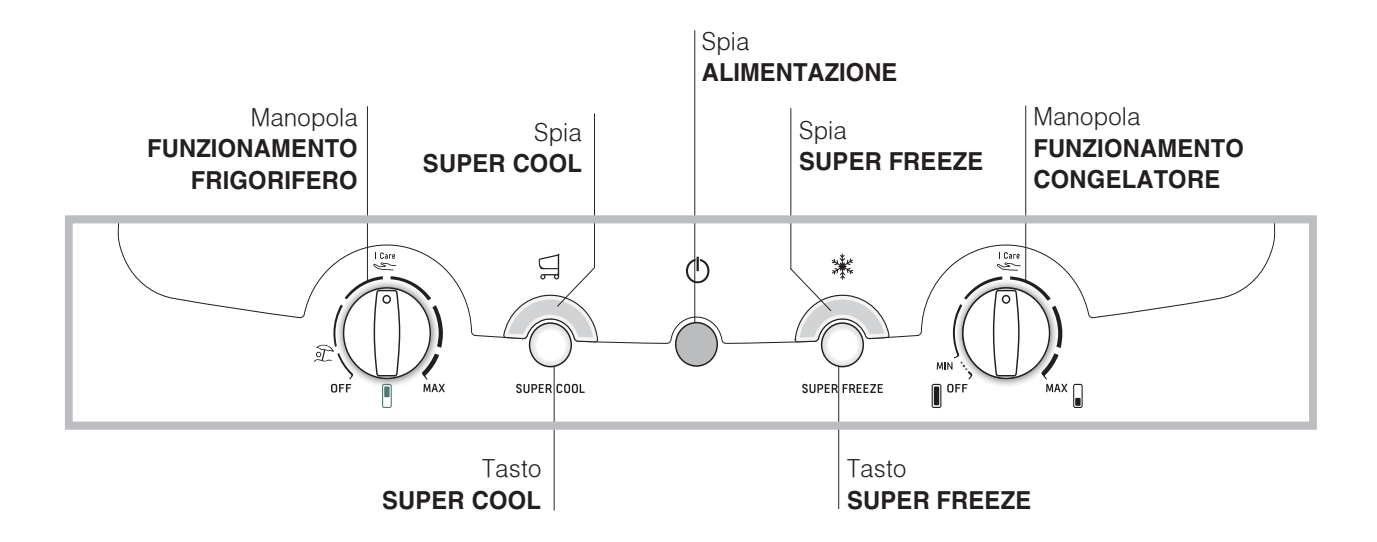

- Manopola FUNZIONAMENTO FRIGORIFERO per regolare la temperatura del vano frigorifero.
   Care è la temperatura ottimale a bassi consumi.

   è è la funzione holiday (*vedi Manutenzione e cura*).

   OFF spegne il frigorifero.
- Tasto SUPER COOL (raffreddamento rapido) per abbassare velocemente la temperatura del vano frigorifero. Quando viene premuto si accende la spia SUPER COOL (*vedi Avvio e utilizzo*).
- Spia gialla **SUPER COOL** (raffreddamento rapido): si accende quando viene premuto il tasto SUPER COOL.
- Spia verde **ALIMENTAZIONE**: si accende quando l'apparecchio è collegato alla rete di alimentazione.

- Tasto **SUPER FREEZE** (congelamento rapido) per congelare alimenti freschi. Quando viene premuto si accende la spia **SUPER FREEZE** (*vedi Avvio e utilizzo*).
- Spia gialla **SUPER FREEZE** (congelamento rapido): si accende quando viene premuto il tasto **SUPER FREEZE**.
- Manopola FUNZIONAMENTO CONGELATORE per regolare la temperatura del vano congelatore.
   Lare è la temperatura ottimale a bassi consumi.
   OFF spegne l'apparecchio, frigorifero compreso.

Le spie servono anche per segnalare un anomalo aumento di temperatura nel vano congelatore (*vedi Anomalie e rimedi*).

3

# Descrizione dell'apparecchio

#### Vista d'insieme

П

Le istruzioni sull'uso valgono per diversi modelli per cui è possibile che la figura presenti particolari differenti rispetto a quelli dell'apparecchio acquistato. La descrizione degli oggetti più complessi si trova nelle pagine seguenti.

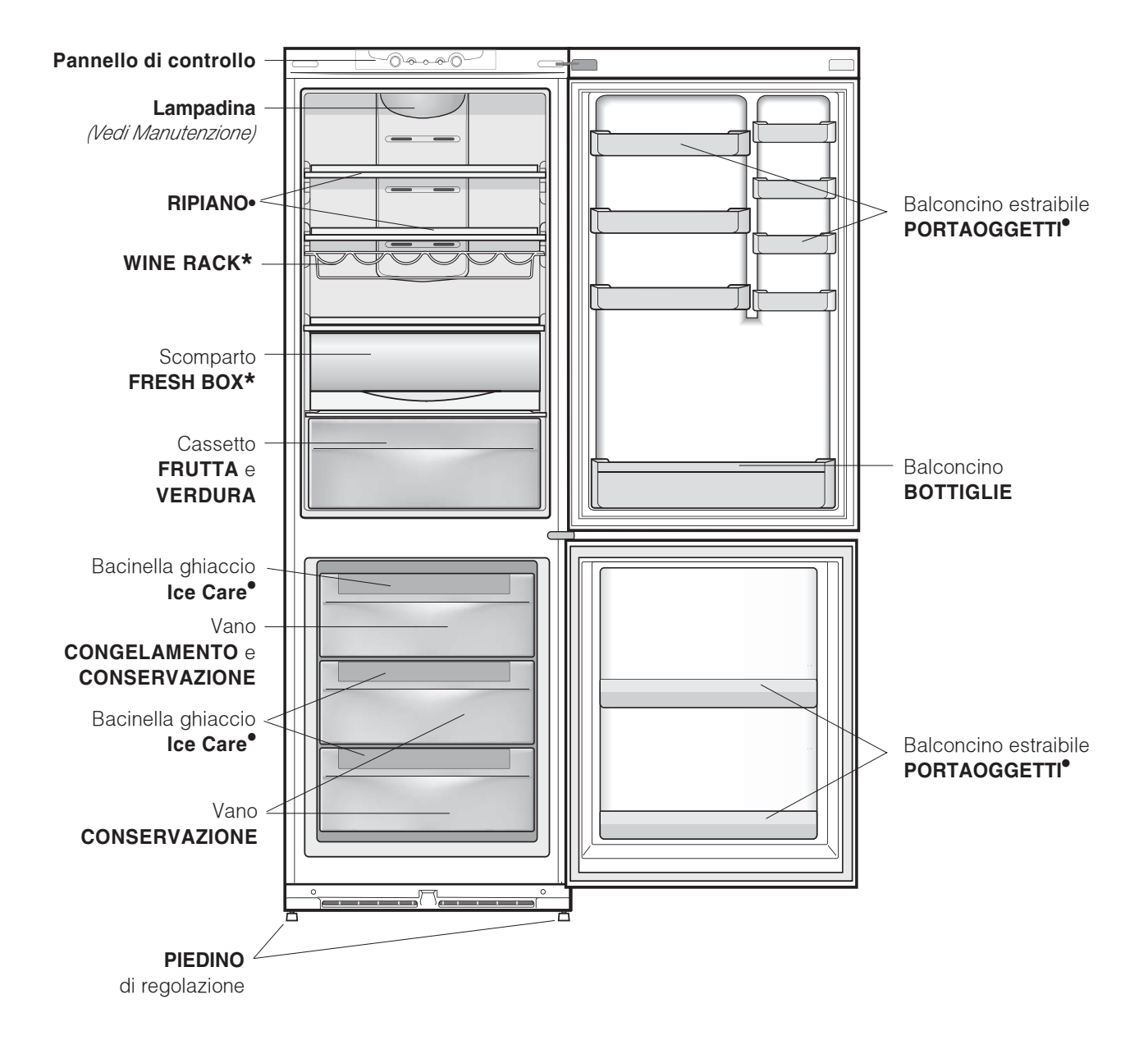

• Variabili per numero e/o per posizione.

\* Presente solo in alcuni modelli.

# Accessori

### Vano frigorifero

RIPIANI: pieni o a griglia.

Sono estraibili e regolabili in altezza grazie alle apposite guide, per l'inserimento di contenitori o alimenti di notevole dimensione.

**FRESH BOX\***: per carne e pesce freschi. Lo scomparto consente lunghi tempi di conservazione, fino anche a una settimana, grazie alla bassa temperatura – la più fredda del frigorifero – e allo sportello trasparente che protegge da fenomeni di ossidazione e annerimento. Può essere utilizzato anche per "piatti freddi".

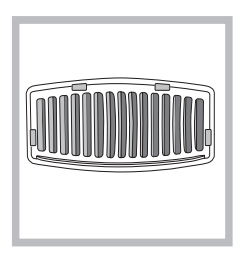

#### FILTRO ANTI-ODORI\*:

alcuni modelli sono dotati di un filtro anti-odori a carboni attivi, che assicura una migliore qualità dell'aria all'interno del frigorifero. Il filtro è collocato in basso a sinistra, dietro il cassetto FRUTTA e VERDURA.

Indicatore **TEMPERATURA\***:: per individuare la zona più fredda del frigorifero.

1. Controllare che sull'indicatore risulti ben evidente OK (*vedi figura*).

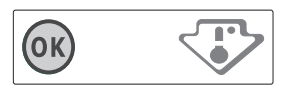

- Se non compare la scritta OK significa che la temperatura è troppo elevata: regolare la manopola FUNZIONAMENTO FRIGORIFERO su una posizione più alta (più freddo) e attendere circa 10 h finché la temperatura si sia stabilizzata.
- 3. Controllare nuovamente l'indicatore: se necessario, procedere con una nuova regolazione. Se si sono introdotte grosse quantità di alimenti o si è aperta frequentemente la porta del frigorifero, è normale che l'indicatore non segni OK. Attendere almeno 10 h prima di regolare la manopola FUNZIONAMENTO FRIGORIFERO su una posizione più alta.

#### Vano congelatore

#### Bacinella ghiaccio Ice Care.

Il fatto di essere poste sulla parte superiore dei cassetti riposti nel vano freezer assicura una maggiore pulizia: (il ghiaccio non viene più a contatto con gli alimenti) ed ergonomia (non si sgocciola in fase di caricamento).

- Estrarre la bacinella spingendola verso l'alto. Verificare che la bacinella sia completamente vuota e riempirla d'acqua attraverso l'apposito foro.
- Fare attenzione a non superare il livello indicato (MAX WATER LEVEL). Troppa acqua ostacola la fuoriuscita dei ghiaccioli (se succede, attendere che il ghiaccio si sciolga e svuotare la bacinella).
- 3. Ruotare la bacinella di 90°: l'acqua riempie le forme per il principio dei vasi comunicanti (*vedi figura*).
- 4. Chiudere il foro con il coperchio in dotazione e riporre la bacinella nella sua sede.
- Quando il ghiaccio sarà formato (tempo minimo circa 8 ore) battere la bacinella su una superficie dura e bagnarne l'esterno per far staccare i ghiaccioli; farli poi uscire dal foro.

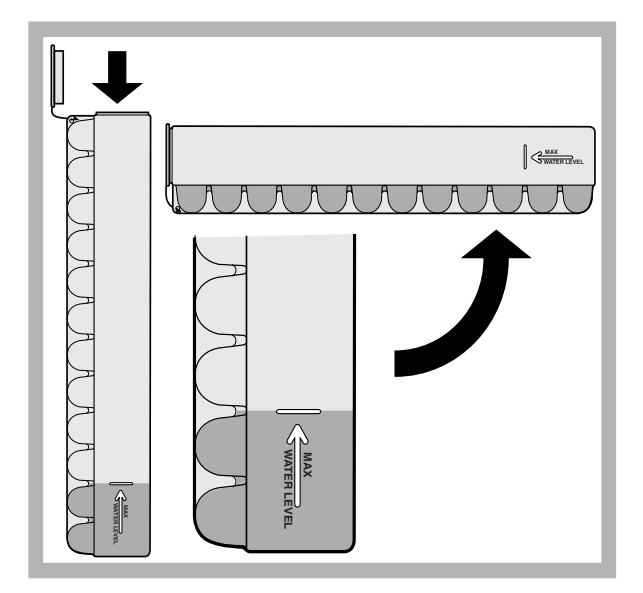

\* Presente solo in alcuni modelli.

# Avvio e utilizzo

#### Avviare l'apparecchio

#### ! Prima di avviare l'apparecchio, seguire

le istruzioni sull'installazione (vedi Installazione).
l Prima di collegare l'apparecchio pulire bene i vani e gli accessori con acqua tiepida e bicarbonato.
l L'apparecchio è provvisto di un controllo salvamotore che fa avviare il compressore solo dopo circa 8 minuti dall'accensione. Questo accade anche dopo ogni interruzione dell'alimentazione elettrica, volontaria o involontaria (black out).

- 1. Posizionare la manopola FUNZIONAMENTO CONGELATORE su **OFF**.
- 2. Inserire la spina nella presa e accertarsi che si accenda la spia verde ALIMENTAZIONE.
- 3. Ruotare la manopola FUNZIONAMENTO FRIGORIFERO su un valore medio. Dopo qualche ora sarà possibile inserire alimenti nel frigorifero.
- 4. Ruotare la manopola FUNZIONAMENTO CONGELATORE su un valore medio e premere il tasto SUPER FREEZE (congelamento rapido): si accenderà la spia gialla SUPER FREEZE. Essa si spegnerà quando il congelatore avrà raggiunto la temperatura ottimale: a quel punto sarà possibile inserire gli alimenti.

### Sistema di raffreddamento

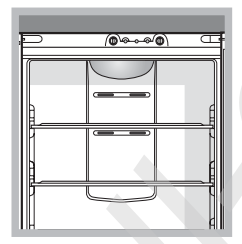

**No Frost** II No Frost gestisce un flusso continuo di aria fredda che raccoglie l'umidità e impedisce la formazione di ghiaccio e brina: nel vano frigorifero mantiene il giusto livello di umidità e, grazie all'assenza di brina, preserva

le qualità originarie degli alimenti; nel vano congelatore evita la formazione di ghiaccio rendendo superflue le operazioni di sbrinamento ed evitando che gli alimenti si attacchino tra loro. Non mettere alimenti o contenitori a diretto contatto con la parete refrigerante posteriore, per non ostruire i fori di aerazione e facilitare la formazione di condensa. Chiudere le bottiglie e avvolgere gli alimenti.

#### Utilizzare al meglio il frigorifero

- Per regolare la temperatura utilizzare la manopola FUNZIONAMENTO FRIGORIFERO (*vedi Descrizione*).
- Premere il tasto SUPER COOL (raffreddamento rapido) per abbassare la temperatura in poco tempo, per esempio quando il vano viene riempito dopo una grossa spesa. La funzione si disattiva automaticamente trascorso il tempo necessario.
- Inserire soltanto alimenti freddi o appena tiepidi, non caldi (*vedi Precauzioni e consigli*).
- Ricordarsi che gli alimenti cotti non si mantengono più a lungo di quelli crudi.
- Non inserire liquidi in recipienti scoperti: provocherebbero un aumento di umidità con conseguente formazione di condensa.

#### L'igiene alimentare

- Dopo l'acquisto degli alimenti, eliminare qualsiasi tipo di confezione esterna in carta/cartone o altri involucri, che potrebbero introdurre nel frigo batteri o sporcizia.
- 2. Proteggere gli alimenti, (in particolare quelli facilmente deperibili e quelli che emanano un forte aroma), in modo da evitate il contatto tra essi, eliminando in questo modo sia la possibilità di contaminazione di germi/batteri, che la diffusione di particolari odori all'interno del frigo
- 3. Riporre i cibi in modo in modo che l'aria possa circolare liberamente tra essi
- 4. Tenere pulito l'interno del frigo, facendo attenzione a non utilizzare prodotti ossidanti o abrasivi
- 5. Togliere gli alimenti dal frigo una volta superata la durata massima di conservazione
- 6. Per una buona conservazione, i cibi facilmente deperbili (formaggi molli, pesce crudo, carne, etc...) vanno posizionati nella zona più fredda, cioè quella sopra le verduriere, dove si trova l'indicatore della temperatura

#### Utilizzare al meglio il congelatore

- Per regolare la temperatura utilizzare la manopola FUNZIONAMENTO CONGELATORE (*vedi Descrizione*).
- Non ricongelare alimenti che stanno per scongelare o scongelati; tali alimenti devono essere cotti per essere consumati (entro 24 ore).
- Gli alimenti freschi da congelare non devono essere posti a contatto con quelli già congelati; vanno sistemati nel vano superiore CONGELAMENTO e CONSERVAZIONE dove la temperatura scende sotto i -18°C e garantisce una buona velocità di congelamento.
- Non mettere nel congelatore bottiglie di vetro contenenti liquidi, tappate o chiuse ermeticamente, perché potrebbero rompersi.
- La quantità massima giornaliera di alimenti da congelare è indicata sulla targhetta caratteristiche, posta nel vano frigorifero in basso a sinistra (esempio: Kg/24h 4).
- Per congelare (se il congelatore è già in funzione): premere il tasto SUPER FREEZE (congelamento rapido) (accensione della relativa spia gialla), introdurre gli alimenti e chiudere la porta. La funzione si disattiva automaticamente trascorse 24 ore o raggiunte le temperature ottimali (spia spenta).

Per evitare di ostacolare la circolazione dell'aria all'interno del congelatore, si raccomanda di non ostruire con cibi o contenitori i fori di areazione.

L'Durante il congelamento evitare di aprire la porta.

In caso di interruzione di corrente o di guasto, non aprire la porta del congelatore: in questo modo congelati e surgelati si conserveranno senza alterazioni per circa 9-14 ore. 1

# Manutenzione e cura

#### I

#### Escludere la corrente elettrica

Durante i lavori di pulizia e manutenzione è necessario isolare l'apparecchio dalla rete di alimentazione:

1. posizionare la manopola FUNZIONAMENTO CONGELATORE su **I** <sup>OFF</sup>;

2. staccare la spina dalla presa.

**!** Se non si segue questa procedura può scattare l'allarme: esso non è sintomo di anomalia. Per ripristinare il normale funzionamento è sufficiente posizionare la manopola FUNZIONAMENTO CONGELATORE sul valore desiderato. Per isolare l'apparecchio procedere seguendo i punti 1 e 2.

# Pulire l'apparecchio

- Le parti esterne, le parti interne e le guarnizioni in gomma possono essere pulite con una spugnetta imbevuta di acqua tiepida e bicarbonato di sodio o sapone neutro. Non usare solventi, abrasivi, candeggina o ammoniaca.
- Gli accessori estraibili possono essere messi a bagno in acqua calda e sapone o detersivo per piatti. Sciacquarli e asciugarli con cura.
- Il retro dell'apparecchio tende a coprirsi di polvere, che può essere eliminata utilizzando con delicatezza, dopo aver spento l'apparecchio e staccato la presa di corrente, la bocchetta lunga dell'aspirapolvere, impostato su una potenza media.

## Evitare muffe e cattivi odori

- L'apparecchio è fabbricato con materiali igienici che non trasmettono odori. Per mantenere questa caratteristica è necessario che i cibi vengano sempre protetti e chiusi bene. Ciò eviterà anche la formazione di macchie.
- Nel caso si voglia spegnere l'apparecchio per un lungo periodo, pulire l'interno e lasciare le porte aperte.

### Sostituzione filtro anti-odori

Il filtro dovrebbe essere sostituito dopo circa 6-8 mesi dalla sua attivazione, tempo che può variare a seconda del tipo di alimenti conservati. Per avere indicazioni su dove poter acquistare il filtro di ricambio contattare l'Assistenza (*vedi Assistenza*). Per sostituire il filtro agire come indicato (*vedi figure A e B*).

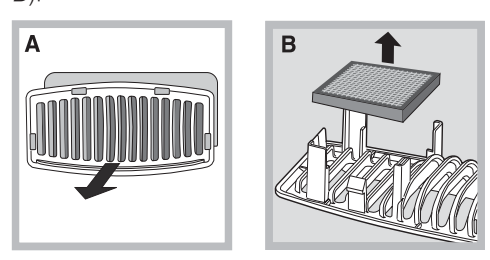

# Funzione holiday

Se si parte per un periodo di vacanza non è necessario spegnere l'apparecchio perché è dotato Se si parte per un periodo di vacanza non è necessario spegnere l'apparecchio perché è dotato di una funzione che permette, con bassi consumi elettrici, di regolare la temperatura del vano frigorifero alle condizioni ottimali per la situazione (per proteggere dal caldo trucchi e cosmetici); la temperatura del congelatore va impostata sul minimo (1), indispensabile per la conservazione degli alimenti.

Per attivare la funzione: impostare la manopola FUNZIONAMENTO

FRIGORIFERO su D.

Un doppio breve segnale acustico ne conferma l'attivazione; la disattivazione è indicata da un segnale acustico singolo.

## Sostituire la lampadina

Per sostituire la lampadina di illuminazione del vano frigorifero, staccare la spina dalla presa di corrente. Seguire le istruzioni riportate qui sotto.

Accedere alla lampada togliendo la protezione come indicato in figura. Sostituirla

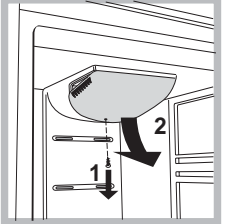

indicato in figura. Sostituirla con una di potenza analoga a quella indicata sulla protezione (10 W. 15 W o 25 W). All manuals and user guides at all-guides.com

# Precauzioni e consigli

L'apparecchio è stato progettato e costruito in conformità alle norme internazionali di sicurezza. Queste avvertenze sono fornite per ragioni di sicurezza e devono essere lette attentamente.

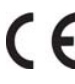

Questa apparecchiatura è conforme alle seguenti Direttive Comunitarie: - 73/23/CEE del 19/02/73 (Bassa Tensione) e successive modificazioni;

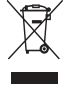

- 89/336/CEE del 03/05/89 (Compatibilità

Elettromagnetica) e successive modificazioni. - 2002/96/CE..

# Sicurezza generale

- L'apparecchio è stato concepito per un uso di tipo non professionale all'interno dell'abitazione.
- L'apparecchio deve essere usato per conservare e congelare cibi, solo da persone adulte e secondo le istruzioni riportate in questo libretto.
- L'apparecchio non va installato all'aperto, nemmeno se lo spazio è riparato, perché è molto pericoloso lasciarlo esposto a pioggia e temporali.
- Non toccare l'apparecchio a piedi nudi o con le mani o i piedi bagnati o umidi.
- Non toccare le parti interne raffreddanti: c'è pericolo di ustionarsi o ferirsi.
- Non staccare la spina dalla presa della corrente tirando il cavo, bensì afferrando la spina.
- È necessario staccare la spina dalla presa prima di effettuare operazioni di pulizia e manutenzione. Non è sufficiente portare le manopole per la regolazione della temperatura sulla posizione OFF (apparecchio spento) per eliminare ogni contatto elettrico.
- In caso di guasto, in nessun caso accedere ai meccanismi interni per tentare una riparazione.
- Non utilizzare, all'interno degli scomparti conservatori di cibi congelati, utensili taglienti ed appuntiti o apparecchi elettrici se non sono del tipo raccomandato dal costruttore.
- Non mettere in bocca cubetti appena estratti dal congelatore.
- Questo apparecchio non è da intendersi adatto all'uso da parte di persone (incluso bambini) con ridotte capacità fisiche, sensoriali o mentali, o prive di esperienza e conoscenza, a meno che siano state supervisionate o istruite riguardo all'uso dell'apparecchio da una persona responsabile della loro sicurezza. I bambini dovrebbero essere supervisionati per assicurarsi che non giochino con l'apparecchio.
- Gli imballaggi non sono giocattoli per bambini.

#### Smaltimento

- Smaltimento del materiale di imballaggio: attenersi alle norme locali, così gli imballaggi potranno essere riutilizzati.
- La direttiva Europea 2002/96/CE sui rifiuti di apparecchiature elettriche ed elettroniche (RAEE), prevede che gli elettrodomestici non debbano essere smaltiti nel normale flusso dei rifiuti solidi urbani. Gli apparecchi dismessi devono essere raccolti separatamente per ottimizzare il tasso di recupero e riciclaggio dei materiali che li compongono ed impedire potenziali danni per la salute e l'ambiente. Il simbolo del cestino barrato è riportato su tutti i prodotti per ricordare gli obblighi di raccolta separata.

Per ulteriori informazioni, sulla corretta dismissione degli elettrodomestici, i detentori potranno rivolgersi al servizio pubblico preposto o ai rivenditori.

## Risparmiare e rispettare l'ambiente

- Installare l'apparecchio in un ambiente fresco e ben aerato, proteggerlo dall'esposizione diretta ai raggi solari, non disporlo vicino a fonti di calore.
- Per introdurre o estrarre gli alimenti, aprire le porte dell'apparecchio il più brevemente possibile.
   Ogni apertura delle porte causa un notevole dispendio di energia.
- Non riempire con troppi alimenti l'apparecchio: per una buona conservazione, il freddo deve poter circolare liberamente. Se si impedisce la circolazione, il compressore lavorerà continuamente.
- Non introdurre alimenti caldi: alzerebbero la temperatura interna costringendo il compressore a un grosso lavoro, con grande spreco di energia elettrica.
- Sbrinare l'apparecchio qualora si formasse del ghiaccio (*vedi Manutenzione*); uno spesso strato di ghiaccio rende più difficile la cessione di freddo agli alimenti e fa aumentare il consumo di energia.
- Mantenere efficienti e pulite le guarnizioni, in modo che aderiscano bene alle porte e non lascino uscire il freddo (*vedi Manutenzione*).

# Anomalie e rimedi

Può accadere che l'apparecchio non funzioni. Prima di telefonare all'Assistenza (*vedi Assistenza*), controllare che non si tratti di un problema facilmente risolvibile aiutandosi con il seguente elenco.

#### Anomalie:

La spia verde ALIMENTAZIONE non si accende.

Il motore non parte.

#### Le spie sono debolmente accese.

a) Suona l'allarme.

b) Suona l'allarme e lampeggiano le due spie gialle.

c) Suona l'allarme e lampeggiano le due spie gialle e quella verde.

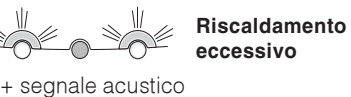

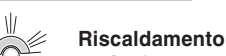

+ segnale acustico

# La spia verde ALIMENTAZIONE lampeggia

Il frigorifero e il congelatore raffreddano poco.

Nel frigorifero gli alimenti si gelano.

Il motore funziona di continuo.

L'apparecchio emette molto rumore.

#### Possibili cause / Soluzione:

- La spina non è inserita nella presa della corrente o non abbastanza da fare contatto, oppure in casa non c'è corrente.
- L'apparecchio è dotato di un controllo salvamotore (*vedi Avvio e utilizzo*).
- Staccare la spina e reinserirla nella presa dopo averla girata su se stessa.
- a) La porta del frigorifero è rimasta aperta per più di due minuti.
   Il segnale acustico cessa alla chiusura della porta. Oppure non si è seguita la corretta procedura di spegnimento (*vedi Manutenzione*).
- b) L'apparecchio segnala un riscaldamento eccessivo del congelatore. Si consiglia di verificare lo stato degli alimenti: potrebbe essere necessario gettarli.
- c) L'apparecchio segnala un riscaldamento pericoloso del congelatore: gli alimenti devono essere gettati.
- b/c) In entrambi i casi il congelatore si manterrà a una temperatura intorno a 0°C per non far ricongelare gli alimenti.
   Per spegnere il segnale acustico: aprire e chiudere la porta del frigorifero. Per ripristinare il funzionamento normale: portare la manopola FUNZIONAMENTO CONGELATORE sulla posizione
  - **OFF** (spento) e riaccendere l'apparecchio.
- L'apparecchio non funzione correttamente. Chiamare l'Assistenta Tecnica
- Le porte non chiudono bene o le guarnizioni sono rovinate.
- Le porte vengono aperte molto spesso.
- Le manopole FUNZIONAMENTO non sono in posizione corretta (*vedi Descrizione*).
- Il frigorifero o il congelatore sono stati riempiti eccessivamente.
- La manopola FUNZIONAMENTO FRIGORIFERO non è in posizione corretta (*vedi Descrizione*).
- Gli alimenti sono a contatto con la parete posteriore.
- È stato premuto il tasto SUPER FREEZE (congelamento rapido): la spia gialla SUPER FREEZE è accesa o lampeggiante (*vedi Desc.*).
- La porta non è ben chiusa o viene aperta di continuo.
- La temperatura dell'ambiente esterno è molto alta.
- Lo spessore della brina supera i 2-3 mm (vedi Manutenzione).
- L'apparecchio non è stato installato ben in piano (vedi Installazione).
- L'apparecchio è stato installato tra mobili o oggetti che vibrano ed emettono rumori.
- Il gas refrigerante interno produce un leggero rumore anche quando il compressore è fermo: non è un difetto, è normale.
- La temperatura di alcune parti esterne del frigorifero è elevata. • Le temperature elevate sono necessarie per evitare la formazioni di condensa in particolari zone del prodotto

# Assistenza

#### Prima di contattare l'Assistenza:

- Verificare se l'anomalia può essere risolta autonomamente (vedi Anomalie e Rimedi).
- In caso negativo, contattare il Numero Unico Nazionale 199.199.199.

#### Comunicare:

- il tipo di anomalia
- il modello della macchina (Mod.)
- il numero di serie (S/N)

Queste informazioni si trovano sulla targhetta caratteristiche posta nel vano frigorifero in basso a sinistra.

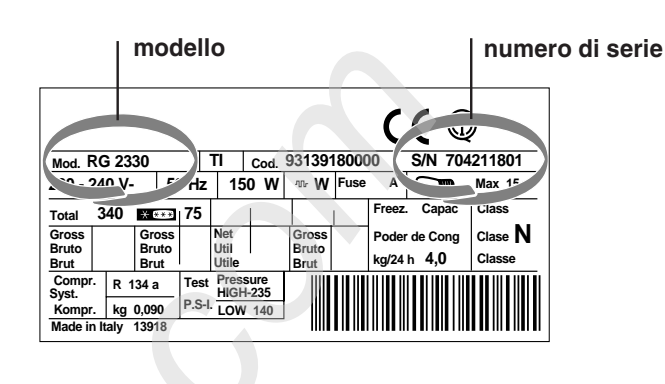

#### Assistenza Attiva 7 giorni su 7

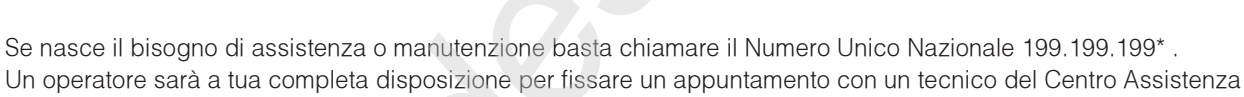

Autrorizzato più vicino a casa tua.

È attivo 7 giorni su 7, sabato e domenica compresi, e non lascia mai inascoltata una richiesta.

\*Al costo di 14,25 centesimi di Euro al minuto(iva inclusa) dal Lun. al Ven. dalle 08:00 alle 18:30, il Sab. dalle 08:00 alle 13:00 e di 5,58 centesimi di Euro al minuto (iva inclusa) dal Lun. al Ven. dalle 18:30 alle 08:00, il Sab. dalle 13:00 alle 08:00 e i giorni festivi, per chi chiama da telefono fisso.

Per chi chiama da radiomobile le tariffe sono legate al piano tariffario dell'operatore telefonico utilizzato.

I

# **Operating Instructions**

# **REFRIGERATOR/FREEZER COMBINATION**

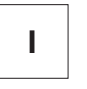

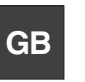

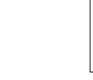

Italiano, 1

English,13

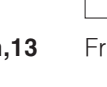

Français, 25

F

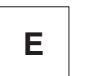

Espanol, 37

**NMBL 1920 FW/HA** 

NMBL 1921 FW/HA

NMBL 1922 FW/HA

**NMBL 1923 FW/HA** 

# **Contents**

Installation, 14 Positioning and connection

Description of the appliance, 15-16 Control panel Overall view

### Accessories, 17

### Start-up and use, 18-19

Starting the appliance Chiller system Using the refrigerator to its full potential Using the freezer to its full potential

### Maintenance and care, 20

Switching the appliance off Cleaning the appliance Avoiding mould and unpleasant odours Replacing the light bulb

### Precautions and tips, 21

General safety Disposal Respecting and conserving the environment

## **Troubleshooting**, 22

Assistance, 23

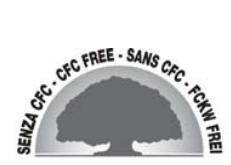

GB

# Installation

**!** Before placing your new appliance into operation please read these operating instructions carefully. They contain important information for safe use, for installation and for care of the appliance.

Please keep these operating instructions for future reference. Pass them on to possible new owners of the appliance.

#### Positioning and connection

#### Positioning

GB

- 1. Place the appliance in a well-ventilated humidity-free room.
- 2. Do not obstruct the rear fan grills. The compressor and condenser give off heat and require good ventilation to operate correctly and save energy.
- 3. Leave a space of at least 10 cm between the top part of the appliance and any furniture above it, and at least 5 cm between the sides and any furniture/side walls.
- 4. Ensure the appliance is away from any sources of heat (direct sunlight, electric stove, etc.).
- 5. In order to maintain the correct distance between the appliance and the wall behind it, fit the spacers supplied in the installation kit, following the instructions provided.

#### Levelling

- 1. Install the appliance on a level and rigid floor.
- 2. If the floor is not perfectly horizontal, adjust the refrigerator by tightening or loosening the front feet.

#### **Electrical connections**

After the appliance has been transported, carefully place it vertically and wait at least 3 hours before connecting it to the electricity mains. Before inserting the plug into the electrical socket ensure the following:

- The appliance is earthed and the plug is compliant with the law.
- The socket can withstand the maximum power of the appliance, which is indicated on the data plate located on the bottom left side of the fridge (e.g. 150 W).
- The voltage must be in the range between the values indicated on the data plate located on the bottom left side (e.g. 220-240V).
- The socket is compatible with the plug of the appliance.

If the socket is incompatible with the plug, ask an authorised technician to replace it (*see Assistance*). Do not use extension cords or multiple sockets.

! Once the appliance has been installed, the power supply cable and the electrical socket must be easily accessible.

The cable must not be bent or compressed.

The cable must be checked regularly and replaced by authorised technicians only (see Assistance).

I The manufacturer declines any liability should these safety measures not be observed.

# Description of the appliance

### Control panel

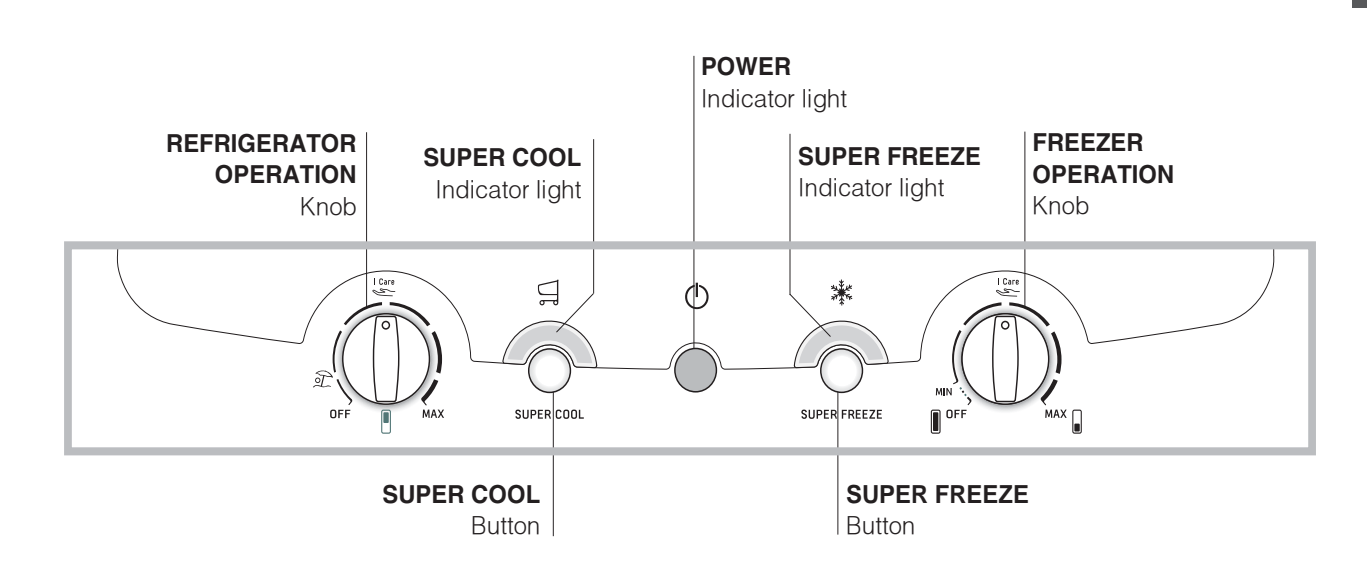

# REFRIGERATOR OPERATION Knob

to regulate the temperature of the refrigerator compartment.

I Care is the optimal temperature for energy saving levels.

step is the holiday function (*see Maintenance and care*).

OFF switches the refrigerator off.

- **SUPER COOL** (quick cool) to lower the temperature of the refrigerator compartment rapidly. When it is pressed, the SUPER COOL indicator light illuminates (*see Start-up and use*).
- **SUPER COOL** Yellow indicator light (rapid cooling) illuminates when the SUPER COOL button is pressed.
- **POWER** Indicator light illuminates when the appliance is connected to the electricity network.

- SUPER FREEZE button (rapid freezing) to freeze fresh food. When it is pressed, the SUPER FREEZE indicator light illuminates (see Start-up and use).
- **SUPER FREEZE** Yellow indicator light (rapid freezing) illuminates when the **SUPER FREEZE** button is pressed.
- FREEZER OPERATION Knob to regulate the temperature of the freezer compartment.

I Care is the optimal temperature for energy saving levels.

**OFF** switches the appliance off, including the refrigerator.

The indicator lights are also used to indicate an unusual temperature increase in the freezer compartment (*see Troubleshooting*).

# Description of the appliance

#### **Overall view**

GB

The instructions contained in this manual are applicable to different model refrigerators. The diagrams may not directly represent the appliance purchased. For more complex features, consult the following pages.

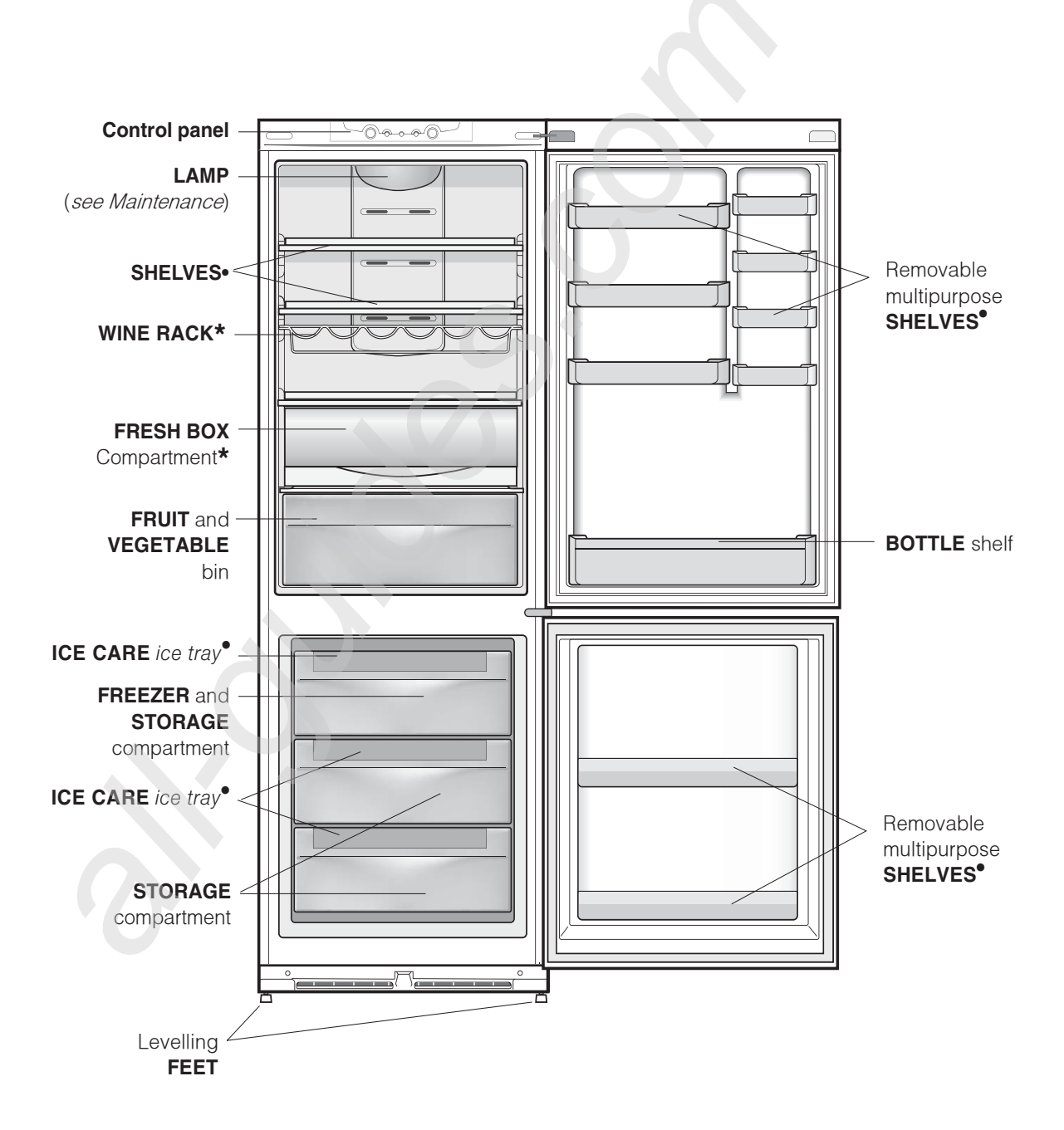

• Varies by number and/or position.

\* Available only on certain models.

# Accessories

#### **Refrigerator compartment**

#### SHELVES: with or without grill.

Due to the special guides the shelves are removable and the height is adjustable, allowing easy storage of large containers and food.

**FRESH BOX\***: for fresh meat and fish. Due to the compartment's low temperature (the coldest in the refrigerator) and to the clear door that provides protection against oxidation and blackening, food can be stored for even up to one week. It can also be used for "cold meals."

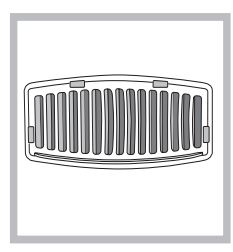

**ODOUR FILTER**<sup>\*</sup>: Some models are fitted with a new odour filter with active carbons, which ensures better air quality inside the refrigerator. The filter is located on the bottom left side, inside the FRUIT and

VEGETABLE compartment.

**TEMPERATURE** Indicator light\*: to identify the coldest area in the refrigerator.

1. Check that OK appears clearly on the indicator light (*see diagram*).

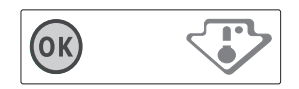

- 2. If the word "OK" does not appear it means that the temperature is too high: adjust the REFRIGERATOR OPERATION knob to a higher position (colder) and wait approximately 10 hours until the temperature has been stabilised.
- 3. Check the indicator light again: if necessary, readjust it following the initial process. If large quantities of food have been added or if the refrigerator door has been opened frequently, it is normal for the indicator not to show OK. Wait at least 10 hours before adjusting the REFRIGERATOR OPERATION knob to a higher setting.

#### **Freezer compartment**

#### ICE CARE tray

The fact that they are situated on the top part of the freezer drawers ensures greater cleanliness: the ice no longer comes into contact with the food placed inside the freezer compartment; furthermore, the dripping of the water during filling is avoided (a lid to cover up the hole after filling with water is also provided).

- 1. Pull out the tray by pushing it up. Check that the tray is ompletely empty and fill it with water through the opening provided.
- 2. Take care not to exceed the level indicated (MAX WATER LEVEL). Excess water prevents the ice cubes from dispensing (if this happens, wait for the ice to melt and empty the tray).
- 3. Turn the tray 90°: due to the connected compartments each mould fills with water (*see diagram*).
- 4. Close the opening with the lid provided and put the tray back.
- 5. When the ice has formed (minimum time approximately 8 hours) knock the tray against a hard surface and wet the outside so that the ice cubes come loose and take them out through the opening.

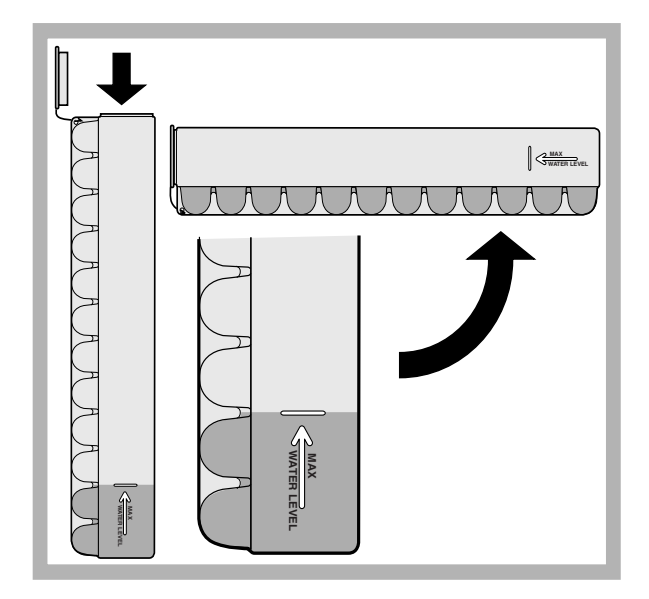

\* Available only on certain models.

# Start-up and use

#### Starting the appliance

GB

#### ! Before starting the appliance, follow the

**installation instructions** (*see Installation*). **!** Before connecting the appliance, clean the compartments and accessories well with lukewarm water and bicarbonate.

I The appliance comes with a motor protection control system which makes the compressor start approximately 8 minutes after being switched on. The compressor also starts each time the power supply is cut off whether voluntarily or involuntarily (blackout).

- 1. Set the FREEZER OPERATION knob on 📗 <sup>OFF</sup>.
- 2. Insert the plug into the socket and ensure that the green POWER indicator light illuminates.
- 3. Turn the REFRIGERATOR OPERATION knob to an average value. After a few hours you will be able to put food in the refrigerator.
- 4. Turn the FREEZER OPERATION knob to an average value and press the SUPER FREEZE button (rapid freezing): the SUPER FREEZE indicator light will illuminate. Once the refrigerator has reached the optimal temperature, the indicator light goes out and you can begin food storage.

#### **Chiller system**

#### No Frost

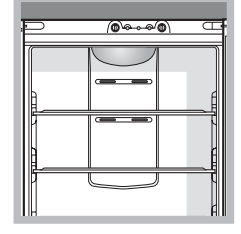

The No Frost system circulates cold air continuously to collect humidity and prevent ice and frost formation. The system maintains an optimal humidity level in the compartment, preserving the original quality of the food, preventing the food from sticking together and

making defrosting a thing of the past. Do not block the aeration cells by placing food or containers in direct contact with the refrigerating back panel. Close bottles and wrap food tightly.

# Using the refrigerator to its full potential

- Use the REFRIGERATOR OPERATION knob to adjust the temperature (*see Description*).
- Press the SUPER COOL button (rapid cooling) to lower the temperature quickly. For example, when you place a large number of new food items inside a fridge the internal temperature will rise slightly. The function quickly cools the groceries by temporarily reducing the temperature until it reaches the ideal level.
- Place only cold or lukewarm foods in the compartment, not hot foods (*see Precautions and tips*).
- Remember that cooked foods do not last longer than raw foods.
- Do not store liquids in open containers. They will increase humidity in the refrigerator and cause condensation to form.

#### Food hygiene

- 1. Once you have bought your food, remove all external packaging made of paper/cardboard or other wrappers, which could introduce bacteria or dirt inside your refrigerator.
- 2. Protect the food, (especially easily perishable items and those that have a strong smell), in order to avoid contact between them, thereby removing both the possibility of germ/bacteria contamination as well as the diffusion of strong odours inside the fridge.
- 3. Store all food in such a way as to ensure air can circulate freely between different items.
- 4. Keep the inside of your fridge clean, taking care not to use oxidiser or abrasive products.
- 5. Remove all food past its expiry date from the refrigerator.
- 6. For the correct preservation of food, all easily perishable items (soft cheeses, raw fish, meat, etc.) should be stored in the coldest zone of the fridge compartment, i.e. just above the salad crisper where the temperature indicator is situated.

#### Using the freezer to its full potential

- Use the FREEZER OPERATION knob to adjust the temperature (see Description).
- Do not re-freeze food that is defrosting or that has already been defrosted. These foods must be cooked and eaten (within 24 hours).
- Fresh food that needs to be frozen must not come into contact with food that has already been defrosted. Fresh food must be stored in the top FREEZER and STORAGE compartment where the temperature drops below -18°C and guarantees rapid freezing.
- Do not place glass bottles which contain liquids, and which are corked or hermetically sealed in the freezer because they could break.
- The maximum quantity of food that may be frozen daily is indicated on the plate containing the technical properties located on the bottom left side of the refrigerator compartment (for example: Kg/24h: 4).
- To freeze (if the freezer is already operating): press the rapid freezing SUPER FREEZE button (corresponding yellow indicator light illuminates), insert the food and close the door. The function is disabled automatically after 24 hours or when optimal temperatures have been reached (indicator light goes out);

I to avoid blocking the air circulation inside the freezer compartment, it is advisable not to obstruct the ventilation holes with food or containers.

Do not open the door during freezing.

If there is a power cut or malfunction, do not open the freezer door. This will help maintain the temperature inside the freezer, ensuring that foods are conserved for at least 9 -14 hours.

GΒ

# Maintenance and care

GΒ

#### Switching the appliance off

During cleaning and maintenance it is necessary to disconnect the appliance from the electricity supply:

- 1. set the FREEZER OPERATION knob on
- 2. pull the plug out of the socket

**!** If this procedure is not followed, the alarm may sound. This alarm does not indicate a malfunction. To restore normal operation, it is sufficient to set the FREEZER OPERATION knob on the desired value. To disconnect the appliance, follow point 1 and 2.

## **Cleaning the appliance**

- The external and internal parts, as well as the rubber seals may be cleaned using a sponge that has been soaked in lukewarm water and bicarbonate of soda or neutral soap. Do not use solvents, abrasive products, bleach or ammonia.
- The removable accessories may be soaked in warm water and soap or dishwashing liquid. Rinse and dry them carefully.
- The back of the appliance may collect dust which can be removed by delicately using the hose of a vacuum cleaner set on medium power. The appliance must be switched off and the plug must be pulled out before cleaning the appliance.

### Avoiding mould and unpleasant odours

- The appliance is manufactured with hygienic materials which are odour free. In order to maintain an odour free refrigerator and to prevent the formation of stains, food must always be covered or sealed properly.
- If you want to switch the appliance off for an extended period of time, clean the inside and leave the doors open.

### **Replacing the I Odour filter**

The filter should be replaced after approximately 6-8 months from when it is activated. This period may vary depending on the type of food that is stored. For information on where a replacement filter may be purchased, contact Assistance (*see Assistance*). To replace the filter, follow the instructions (*see diagrams A and B*).

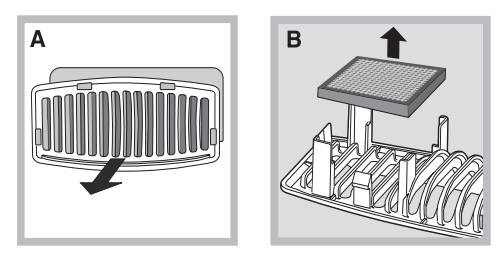

## Holiday function

If you are going on holiday, you do not have to switch the appliance off; it features a low-energy function which optimises the temperature of the refrigerator compartment to suit the products stored inside it (you may, for example, wish to protect cosmetics and beauty products from the heat). The freezer temperature must be set to the minimum value in order to preserve the food.

To enable the function: set the REFRIGERATOR

OPERATION knob on 흈

A double acoustic signal informs you when it has been enabled. A single acoustic signal informs you when it has been disabled.

## Replacing the light bulb

To replace the light bulb in the refrigerator compartment, pull out the plug from the electrical socket. Follow the instructions below.

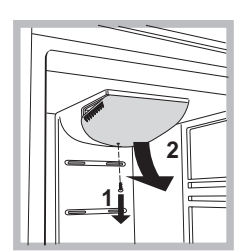

Access the light bulb by removing the cover as indicated in the diagram. Replace it with a similar light bulb within the power range indicated on the cover (10, 15W or 25W).

# Precautions and tips

**!** The appliance was designed and manufactured in compliance with international safety standards. The following warnings are provided for safety reasons and must be read carefully.

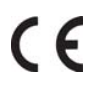

This appliance complies with the following Community Directives:

- 73/23/EEC of 19/02/73 (Low Voltage) and subsequent amendments;

- -89/336/EEC of 03.05.89 (Electromagnetic
- Compatibility) and subsequent amendments; 2002/96/CE..

### **General safety**

- The appliance was designed for domestic use inside the home and is not intended for commercial or industrial use.
- The appliance must be used to store and freeze food products by adults only and according to the instructions in this manual.
- The appliance must not be installed outdoors, even in covered areas. It is extremely dangerous to leave the appliance exposed to rain and storms.
- Do not touch the appliance with bare feet or with wet or moist hands and feet.
- Do not touch the internal cooling elements: this could cause skin abrasions or frost/freezer burns.
- When unplugging the appliance always pull the plug from the mains socket, do not pull on the cable.
- Before cleaning and maintenance, always switch off the appliance and disconnect it from the electrical supply. It is not sufficient to set the temperature adjustment knobs on **OFF** (appliance off) to eliminate all electrical contact.
- In the case of a malfunction, under no circumstances should you attempt to repair the appliance yourself. Repairs carried out by inexperienced persons may cause injury or further malfunctioning of the appliance.
- Do not use any sharp or pointed utensils or electrical equipment other than the type recommended by the manufacturer inside the frozen food storage compartments.
- Do not put ice cubes taken directly from the freezer into your mouth.
- This appliance is not intended for use by persons (including children) with reduced physical, sensory or lack of experience and knowledge unless they have been given supervision or instruction concerning use of the appliance by a person responsible for their safety. Children should be supervised to ensure that they do not play with the appliance.
- Keep packaging material out of the reach of children! It can become a choking or suffocation hazard.

### Disposal

- Observe local environmental standards when disposing packaging material for recycling purposes.
- The European Directive 2002/96/EC on Waste Electrical and Electronic Equipment (WEEE), requires that old household electrical appliances must not be disposed of in the normal unsorted municipal waste stream. Old appliances must be collected separately in order to optimise the recovery and recycling of the materials they contain and reduce the impact on human health and the environment. The crossed out "wheeled bin" symbol on the product reminds you of your obligation, that when you dispose of the appliance it must be separately collected. Consumers should contact their local authority or retailer for information concerning the correct disposal of their old appliance.

# Respecting and conserving the environment

- Install the appliance in a fresh and well-ventilated room. Ensure that it is protected from direct sunlight and do not place it near heat sources.
- Try to avoid keeping the door open for long periods or opening the door too frequently in order to conserve energy.
- Do not fill the appliance with too much food: cold air must circulate freely for food to be preserved properly. If circulation is impeded, the compressor will work continuously.
- Do not place hot food directly into the refrigerator. The internal temperature will increase and force the compressor to work harder and will consume more energy.
- Defrost the appliance if ice forms (*see Maintenance*). A thick layer of ice makes cold transference to food products more difficult and results in increased energy consumption.
- Regularly check the door seals and wipe clean to ensure they are free of debris and to prevent cold air from escaping (*see Maintenance*).

# Troubleshooting

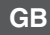

#### **Malfunctions:**

The green POWER indicator light does not illuminate.

The motor does not start.

dim.

a) The alarm sounds.

b) The alarm sounds and the two yellow indicator lights flash.

c) The alarm sounds and the two vellow indicator lights as well as the green one flash.

Heating is excessive + buzzer Heating danger + buzze

The green POWER indicator light flashes.

The refrigerator and the freezer do not cool well.

The food inside the refrigerator is beginning to freeze.

The motor runs continuously.

The appliance makes a lot of noise.

The back wall of the refrigerator unit is covered in frost or droplets of water

- Possible causes / Solutions:
- The plug has not been inserted into the electrical socket, or not far enough to make contact, or there is no power in the house.
- The appliance comes with a motor protection control (see Start-up and use).
- The indicator lights are on but the light is Pull out and reverse the plug before putting it back in the socket.
  - a) The refrigerator door has remained open for more than two minutes (the buzzer will stop sounding when you shut the door) or the correct switchingoff procedure was not followed (see Maintenance).
  - b) The temperature in the freezer is too high. Check the quality of the food products and dispose if necessary.
  - c) The temperature in the freezer has reached a dangerous level. The food must be disposed immediately.

b/c) In both these cases the freezer will maintain a temperature of about 0°C so that the food does not re-freeze. To turn off the acoustic signal open and close the refrigerator door. To

restore normal operation bring the FREEZER OPERATION knob setting

- to **OFF** (off) and turn the appliance on again.
- The appliance is not operating correctly. Contact the Technical Assistance Centre.
- The doors do not close properly or the seals are damaged.
- The doors are opened too frequently.
- The OPERATION knobs are not on the correct setting (see Description).
- The refrigerator or the freezer have been over-filled.
- The REFRIGERATOR OPERATION knob is not on the correct setting (see Description).
- The food is in contact with the back inside wall of the refrigerator.
- The SUPER FREEZE button has been pressed (rapid freezing): the yellow SUPER FREEZE light is on or flashing (see Description).
- The door is not closed properly or is continuously opened.
- The outside ambient temperature is very high.
- The thickness of the frost exceeds 2-3 mm (see Maintenance).
- The appliance has not been installed on a level surface (see Installation).
  - The appliance has been installed between cabinets that vibrate and make noise.
- The internal refrigerant makes a slight noise even when the compressor is off. This is not a defect, it is normal.
- This shows the appliance is operating normally.

# Assistance

#### Before calling for Assistance:

- Check if the malfunction can be solved on your own (see Troubleshooting).
- If after all the checks, the appliance still does not operate or the problem persists, call the nearest Service Centre

#### Communicating:

- type of malfunction
- appliance model (Mod.)
- serial number (S/N)

This information can be found on the data plate located on the bottom left side of the refrigerator compartment.

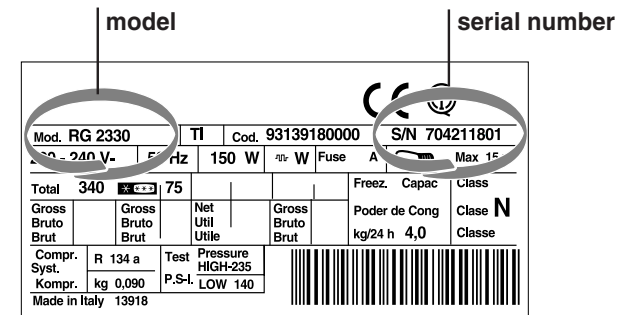

Never call on unauthorized technicians and always refuse spare parts which are not originals.

GB

All manuals and user guides at all-guides.com

# Mode d'emploi

# COMBINE REFRIGERATEUR/CONGELATEUR

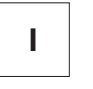

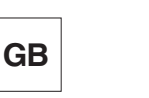

Italiano, 1

Ε

English,13

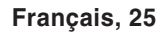

F

Espanol, 37

# Sommaire

**Installation, 26** Mise en place et raccordement

#### **Description de l'appareil, 27-28** Tableau de bord

Vue d'ensemble

#### Accessoires, 29

#### Mise en marche et utilisation, 30-31

Mise en service de l'appareil Système de refroidissement Pour profiter à plein de votre réfrigérateur Pour profiter à plein de votre congélateur

## Entretien et soins, 32

Mise hors tension Nettoyage de l'appareil Contre la formation de moisissures et de mauvaises odeurs Remplacement de l'ampoule d'éclairage

### Précautions et conseils, 33

Sécurité générale Mise au rebut Economies et respect de l'environnement

## Anomalies et remèdes, 34

Assistance, 35

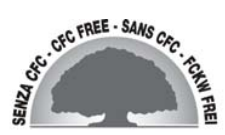

NMBL 1921 FW/HA NMBL 1922 FW/HA NMBL 1923 FW/HA

NMBL 1920 FW/HA

# Installation

L'Conservez ce mode d'emploi pour pouvoir le consulter à tout moment. En cas de vente, de cession ou de déménagement, veillez à ce qu'il suive l'appareil pour informer le nouveau propriétaire sur son fonctionnement et lui fournir les conseils correspondants.

Lisez attentivement les instructions : elles contiennent des conseils importants sur l'installation, l'utilisation et la sécurité de votre appareil.

#### Mise en place et raccordement

#### Mise en place

- 1. Placez l'appareil dans une pièce bien aérée et non humide.
- Ne bouchez pas les grilles d'aération arrière : le compresseur et le condensateur produisent de la chaleur et exigent une bonne aération pour bien fonctionner et réduire la consommation d'électricité.
- 3. Prévoir au moins 10 cm entre le haut de l'appareil et les meubles installés au-dessus et au moins 5 cm entre les côtés et les meubles/parois latérales.
- 4. Installez l'appareil loin de sources de chaleur (rayons directs du soleil, cuisinière électrique).
- 5. Pour maintenir une distance optimale entre le produit et la paroi arrière, montez les cales d'espacement comprises dans le kit d'installation et suivez les instructions de la notice spécialement prévue.

#### Mise à niveau

- 1. Installez l'appareil sur un sol plat et rigide.
- 2. Si le sol n'est pas parfaitement horizontal, vissez ou dévissez les petits pieds avant pour bien niveler l'appareil.

#### Raccordement électrique

Après le transport, placez l'appareil à la verticale et attendez au moins 3 heures avant de le raccorder à l'installation électrique. Avant de brancher la fiche dans la prise de courant, assurez-vous que :

- la prise est bien munie d'une terre conforme à la loi;
- la prise est bien apte à supporter la puissance maximale de l'appareil, indiquée sur la plaquette signalétique placée à l'intérieur du compartiment réfrigérateur en bas à gauche (ex. 150 W);
- la tension d'alimentation est bien comprise entre les valeurs indiquées sur la plaquette signalétique, placée en bas à gauche (ex.220-240 V);
- la prise est bien compatible avec la fiche de l'appareil. En cas d'incompatibilité, faites remplacer la fiche par un technicien agréé (*voir Assistance*); n'utilisez ni rallonges ni prises multiples.

Après installation de l'appareil, le câble électrique et la prise de courant doivent être facilement accessibles.
Le câble ne doit être ni plié ni excessivement écrasé.
Il doit être contrôlé prériodiquement et ne peut être remplacé que par un technicien agréé (voir Assistance).
Nous déclinons toute responsabilité en cas de non respect des normes énumérées ci-dessus.

# Description de l'appareil

### Tableau de bord

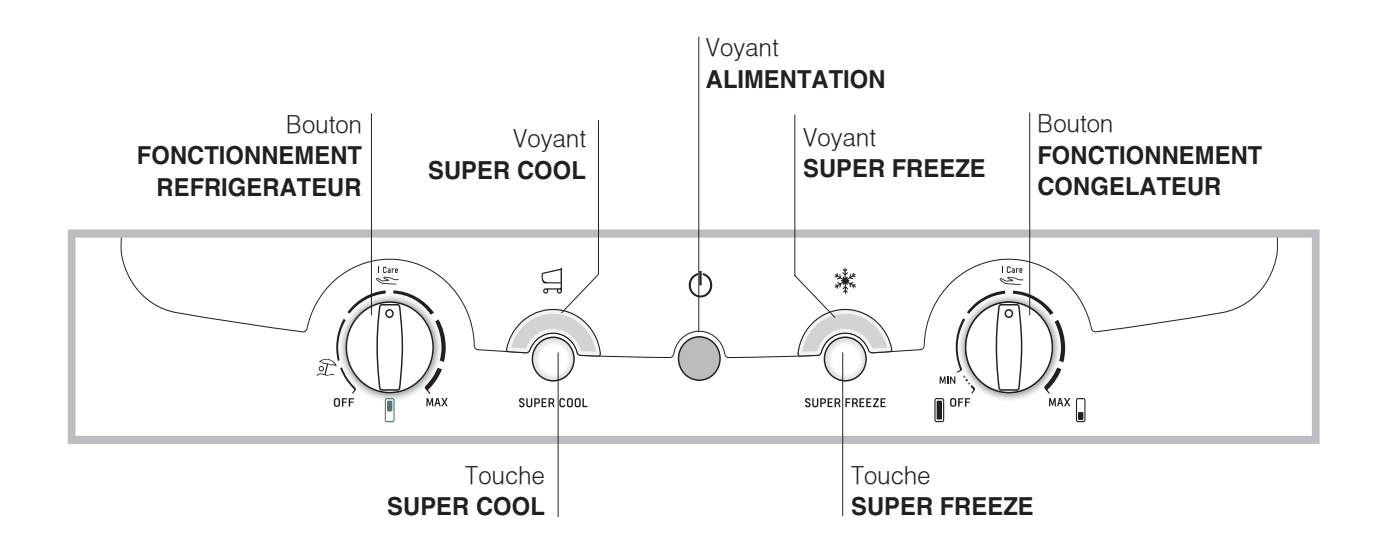

 Bouton FONCTIONNEMENT REFRIGERATEUR pour régler la température à l'intérieur du compartiment réfrigérateur.

l Care est la température optimale avec une faible consommation d'électricité.

est la fonction holiday (*voir Entretien et soins*). **OFF** éteint le réfrigérateur

- Touche **SUPER COOL** (refroidissement rapide) pour abaisser rapidement la température du compartiment réfrigérateur. Si elle est enfoncée, le voyant SUPER COOL s'allume(*voir Mise en marche et utilisation*).
- Voyant jaune **SUPER COOL** (refroidissement rapide): il s'allume dès que vous appuyez sur la touche SUPER COOL.
- Voyant VERT **ALIMENTATION** il s'allume quand l'appareil est branché au réseau d'alimentation.
- Touche SUPER FREEZE (congélation rapide) pour congeler des aliments frais. Si elle est enfoncée, le voyant SUPER FREEZE s'allume (*voir Mise en marche et utilisation*).

- Voyant jaune SUPER FREEZE (congélation rapide): il s'allume dès que vous appuyez sur la touche SUPER FREEZE.
- Bouton **FONCTIONNEMENT CONGELATEUR** pour régler la température à l'intérieur du compartiment congélateur.

est la température optimale avec une faible consommation d'électricité.

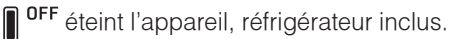

Les voyants servent aussi à signaler toute augmentation anormale de la température à l'intérieur du compartiment congélateur (*voir Anomalies et remèdes*).

27

# Description de l'appareil

Vue d'ensemble

F

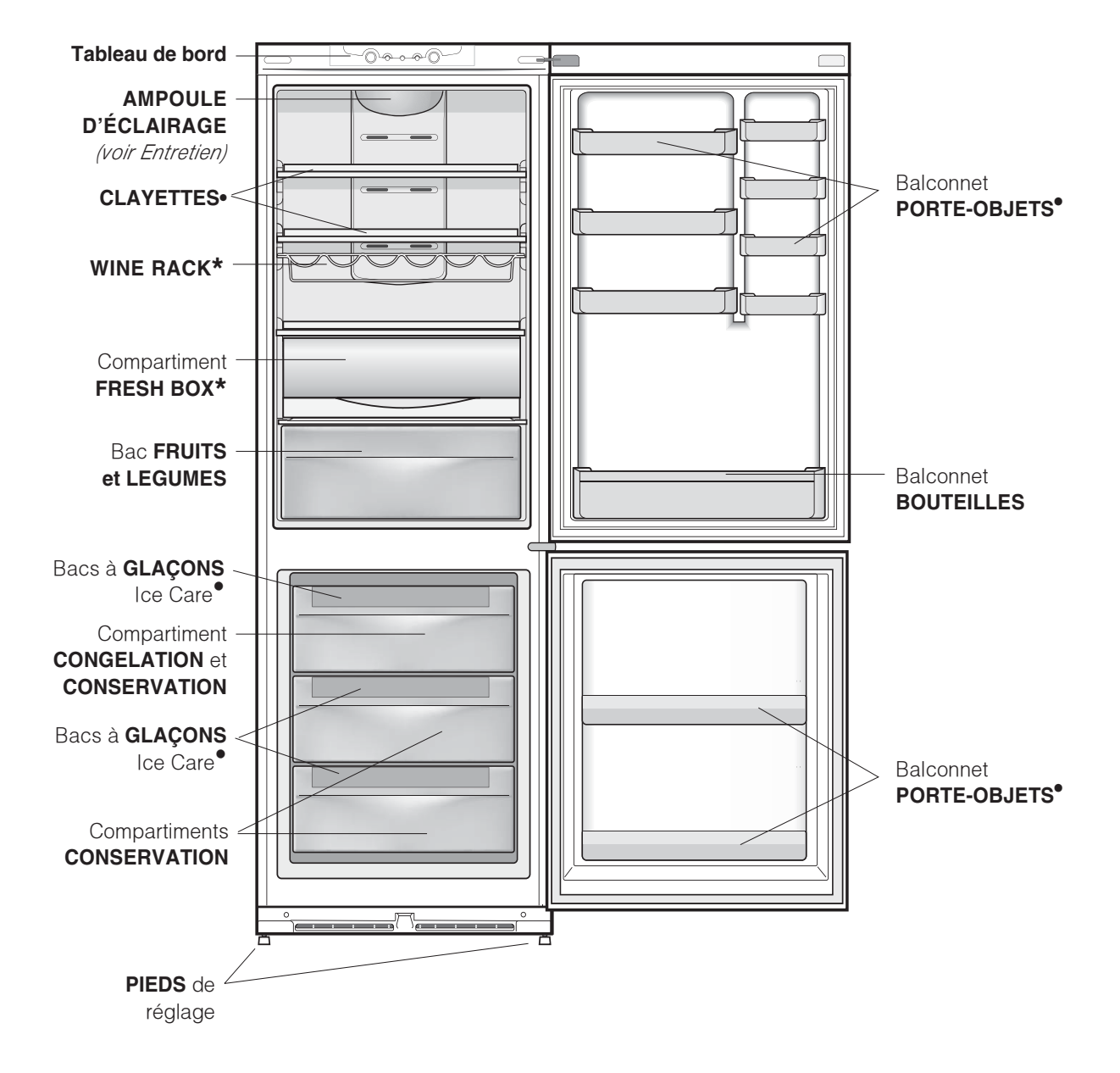

• Leur nombre et/ou leur emplacement peut varier.

N'existe que sur certains modèles.

# Accessoires

#### Compartiment réfrigérateur

**CLAYETTES**: pleines ou grillagées. Elles sont amovibles et réglables en hauteur grâce à des glissières spéciales, pour le rangement de récipients ou d'aliments de grande dimension.

**FRESH BOX**: pour viandes et poissons frais. Ce compartiment sert à prolonger la durée de conservation jusqu'à une semaine, grâce à sa température très basse – la plus froide du réfrigérateur – et à son volet transparent qui protège contre les phénomènes d'oxydation et de noircissement. Il peut aussi être utilisé pour conserver des "plats froids".

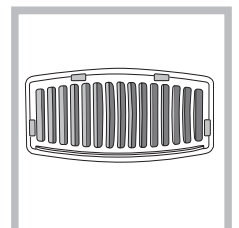

#### FILTRE ANTI-ODEURS\*:

Certains modèles possèdent un filtre anti-odeurs à charbon actif qui améliore sensiblement la qualité de l'air à l'intérieur du réfrigérateur. Le filtre se trouve en bas à gauche, derrière le bac

FRUITS et LEGUMES.

Indicateur de **TEMPERATURE**\*:: pour repérer la zone la plus froide à l'intérieur du réfrigérateur.

1. Contrôler que l'indicateur affiche bien OK (voir figure).

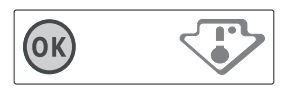

- Si le message OK n'est pas affiché, c'est que la température est trop élevée : régler le bouton FONCTIONNEMENT REFRIGERATEUR sur un numéro plus élevé (plus froid) et attendre environ 10 h jusqu'à ce que la température se stabilise.
- Contrôler l'indicateur une nouvelle fois : si nécessaire, procéder à un nouveau réglage. Si de grosse quantités d'aliments ont été stockées ou si la porte du réfrigérateur est ouverte très souvent, il est normal que l'indicateur n'indique pas OK. Attendre au moins 10 h avant de régler le bouton FONCTIONNEMENT REFRIGERATEUR sur un chiffre plus élevé.

#### Compartiment congélateur

#### Bac à glaçons ICE CARE.

Placés dans la partie supérieure des tiroirs du compartiment freezer, ils sont plus ergonomiques et garantissent davantage de propreté: en effet, les glaçons ne touchent plus aux aliments stockés dans le freezer; de plus, fini l'eau qui dégouline lorsque vous rangez votre bac (un couvercle est fourni pour boucher le récipient après l'avoir rempli).

- 1. Pour sortir le bac, poussez-le vers le haut . Vérifiez que le bac est bien vide avant de le remplir en introduisant l'eau par l'ouverture prévue.
- 2. Attention à ne pas dépasser le niveau indiqué (MAX WATER LEVEL). Une trop grande quantité d'eau gêne la sortie des glaçons (si celase produit, attendez que la glace fonde et videz le bac).
- 3. Faites pivoter le bac de 90° : l'eau envahit les cavités selon le principe des vases communicants (*voir figure*).
- 4. Bouchez l'ouverture à l'aide du couvercle fourni, remettez le bac à sa place.
- 5. Une fois que la glace s'est formée (il faut compter au moins 8 heures) tapez le bac contre une surface dure et mouillez-le à l'extérieur pour détacher les glaçons que vous ferez sortir par l'ouverture prévue.

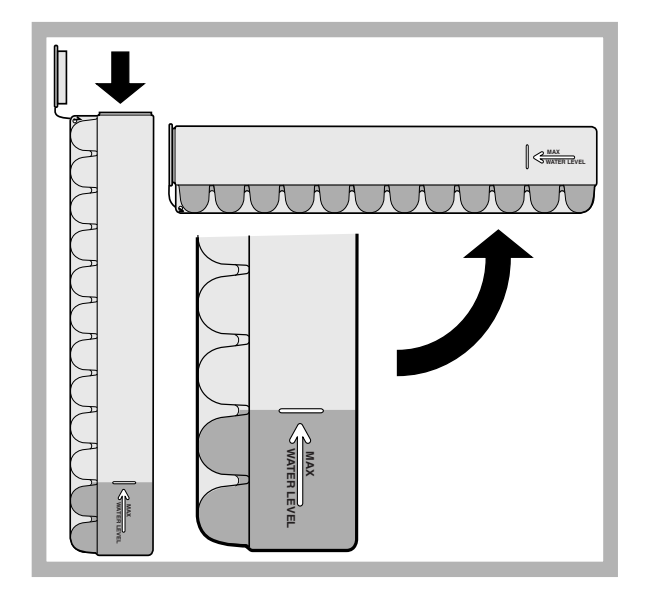

\* N'existe que sur certains modèles.

# Mise en marche et utilisation

#### Mise en service de l'appareil

#### ! Avant de mettre l'appareil en service, suivez bien

les instructions sur l'installation (*voir Installation*). L'Avant de brancher votre appareil, nettoyez bien les compartiments et les accessoires à l'eau tiède additionnée de bicarbonate.

Let appareil est équipé d'un système protège-moteur qui ne fait démarrer le compresseur que 8 minutes après son branchement. C'est ce qui se passera aussi après toute coupure de courant, volontaire ou involontaire (panne d'électricité.

- 1. Amenez le bouton FONCTIONNEMENT
  - CONGELATEUR sur
- 2. Branchez la fiche dans la prise et contrôlez que le voyant vert ALIMENTATION ELECTRIQUE s'allume.
- 3. Amenez le bouton FONCTIONNEMENT REFRIGERATEUR sur une valeur intermédiaire. Au bout de quelques heures, vous pourrez commencer à stocker des aliments dans le réfrigérateur.
- 4. Amenez le bouton FONCTIONNEMENT CONGELATEUR sur une valeur intermédiaire et appuyez sur la touche SUPER FREEZE (congélation rapide) : le voyant jaune SUPER FREEZE s'allumera. II ne s'éteindra que quand le congélateur aura atteint sa température optimale : vous pourrez alors introduire les aliments.

### Système de refroidissement

#### No Frost

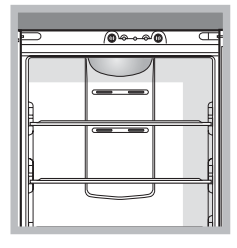

Le No Frost gère un flux continu d'air froid qui absorbe l'humidité et empêche la formation de glace et de givre : il maintient un niveau d'humidité adéquat à l'intérieur du compartiment réfrigérateur et, grâce à l'absence de givre, il préserve les qualités originaires

des aliments; dans le compartiment congélateur il évite la formation de glace, il n'y a par conséquent plus besoin de dégivrer et les aliments ne collent plus entre eux. Ne placez pas d'aliments ou de récipients contre la paroi refroidissante arrière pour ne pas boucher les trous d'aération et éviter une formation rapide d'eau condensée. Fermez bien les bouteilles et emballez les aliments.

# Pour profiter à plein de votre réfrigérateur

- Pour régler la température, utilisez le bouton FONCTIONNEMENT REFRIGERATEUR (*voir Description*).
- Appuyez sur la touche SUPER COOL (refroidissement rapide) pour faire baisser la température rapidement, par exemple quand vous remplissez le compartiment après avoir fait de grosses provisions. Cette fonction se désactive automatiquement une fois le temps écoulé.
- N'introduisez que des aliments froids ou à peine tièdes, jamais chauds (*voir Précautions et conseils*).
- Les aliments cuits contrairement à ce que l'on croit ne se conservent pas plus longuement que les aliments crus.
- N'introduisez pas de récipients non fermés contenant des liquides : ces derniers entraîneraient une augmentation de l'humidité et la formation d'eau condensée.

#### L'hygiène alimentaire

- Après achat, les aliments doivent être débarrassés de leur emballage extérieur en papier/carton ou autre qui pourrait véhiculer des bactéries ou des saletés à l'intérieur du réfrigérateur.
- Protégez les aliments (notamment ceux qui se détériorent rapidement et ceux qui dégagent une forte odeur) pour éviter tout contact entre eux et éliminer ainsi toute possibilité de contamination de germes/bactéries et la diffusion d'odeurs particulières à l'intérieur du réfrigérateur.
- 3. Rangez les aliments de manière à ce que l'air puisse circuler librement entre eux.
- Veillez à ce que l'intérieur du réfrigérateur soit toujours propre. Attention : ne pas utiliser de produits oxydants ou abrasifs pour son nettoyage.
- 5. Sortez les aliments du réfrigérateur dès qu'ils dépassent leur durée limite de conservation.
- Pour une bonne conservation, les aliments facilement périssables (fromages à pâte molle, poisson cru, viande, etc.) doivent être placés dans la zone plus froide où est situé l'indicateur de température.

#### Pour profiter à plein de votre congélateur

- Pour régler la température, utilisez le bouton FONCTIONNEMENT CONGELATEUR (*voir Description*).
- Ne recongelez pas des aliments décongelés ou en cours de décongélation; il faut les faire cuire et les consommer (dans les 24 heures).
- Les aliments frais à congeler ne doivent pas être placés au contact d'aliments déjà congelés; il faut les stocker dans le compartiment supérieur CONGELATION et CONSERVATION où la température qui descend au-dessous de -18°C garantit une vitesse de congélation adéquate.
- Ne stockez pas dans votre congélateur des bouteilles en verre contenant des liquides, bouchées ou fermées hermétiquement, elles pourraient se briser.
- La quantité journalière maximale d'aliments pouvant être congelée est indiquée sur l'étiquette des caractéristiques, placée dans le compartiment réfrigérateur en bas à gauche (exemple : 4 Kg/24h).
- Pour congeler (si le congélateur est déjà en service): appuyez sur la touche SUPER FREEZE (congélation rapide) (allumage du voyant jaune correspondant), introduisez les aliments et fermez la porte. Cette fonction se désactive automatiquement au bout de 24 heures ou dès que les températures optimales sont atteintes (voyant éteint);

L'Evitez d'ouvrir la porte pendant la phase de congélation.

Len cas de coupure de courant ou de panne, n'ouvrez pas la porte du congélateur: les produits surgelés et congelés se conserveront ainsi sans problème pendant 9 - 14 heures environ.

Le pour éviter d'empêcher la circulation de l'air à l'intérieur du congelateur, nous recommandons de ne pas boucher avec des aliments ou des récipients les trous d'aération

# Entretien et soin

#### Mise hors tension

Pendant les opérations de nettoyage et d'entretien, débranchez l'appareil du réseau d'alimentation:

- amenez le bouton FONCTIONNEMENT CONGELATEUR sur ■ <sup>0FF</sup>;
- 2. débranchez la fiche de la prise de courant.

! Si cette procédure n'est pas respectée, l'alarme peut se déclencher: ceci ne dénote pas une anomalie. Pour rétablir le fonctionnement correct de l'appareil, il suffit d'amener le bouton FONCTIONNEMENT CONGELATEUR sur la valeur souhaitée. Pour isoler l'appareil, procédez comme indiqué aux points 1 et 2.

# Nettoyage de l'appareil

- Nettoyez l'extérieur, l'intérieur et les joints en caoutchouc à l'aide d'une éponge imbibée d'eau tiède additionnée de bicarbonate de soude ou de savon neutre. N'utilisez pas de solvants, de produits abrasifs, d'eau de Javel ou d'ammoniaque.
- mettez tremper les accessoires amovibles dans de l'eau chaude additionnée de savon ou de liquide vaisselle. Rincez-les et essuyez-les soigneusement.
- Le dos de l'appareil a tendance à s'empoussiérer, pour éliminer la poussière avec délicatesse, après avoir éteint l'appareil et débranché la fiche, servezvous d'un aspirateur montant un accessoire adéquat et réglé sur une puissance intermédiaire.

#### Contre la formation de moisissures et de mauvaises odeurs

- Cet appareil est fabriqué dans des matériaux hygiéniques qui ne transmettent pas d'odeur. Pour sauvegarder cette caractéristique, veillez à bien emballer et couvrir vos aliments. Vous éviterez par la même occasion la formation de taches.
- Si vous devez laisser votre appareil éteint pendant une période de temps prolongée, nettoyez-le bien l'intérieur et laissez les portes ouvertes.

#### Remplacement du filtre anti-odeurs

l vaudrait mieux changer le filtre 6-8 mois après son activation, ce délai peut varier selon le type d'aliments stockés. Pour savoir où acheter un filtre de rechange, adressez-vous au service d'Assistance (*voir Assistance*). Pour remplacer le filtre, agissez comme illustré par les figures (*voir figures A et B*).

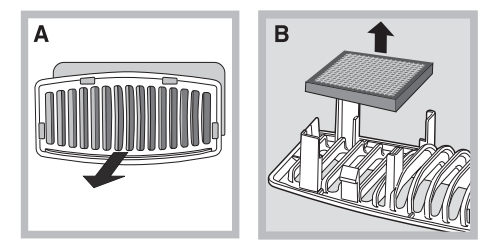

### **Fonction holiday**

En cas de départ en vacances, pas besoin d'éteindre l'appareil car il est équipé d'une fonction spéciale qui permet, avec une faible consommation d'électricité, d'adapter la température à l'intérieur du compartiment réfrigérateur aux conditions optimales de la situation (pour protéger de la chaleur les produits de beauté et de maquillage); réglez dans ce cas la température du congélateur sur une valeur minimale, indispensable à la conservation des aliments. Pour activer la fonction amenez le bouton

FONCTIONNEMENT REFRIGERATEUR sur *figure*). Deux bips confirment son activation; sa désactivation est signalée par un seul bip.

### Remplacement de l'ampoule d'éclairage

Pour remplacer l'ampoule d'éclairage du compartiment réfrigérateur, débranchez la fiche de la prise de courant. Suivez les indications fournies ci-

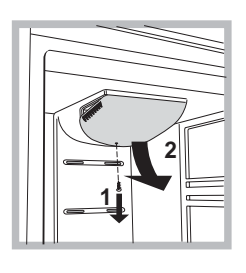

dessous. Pour pouvoir remplacer l'ampoule, démontez le couvercle de protection comme illustré (voir figure). Remplacez-la par une ampoule semblable dont la puissance doit correspondre à celle indiquée sur le couvercle de protection (10 W, 15 W ou 25 W).

# Précautions et conseils

L'appareil a été conçu et fabriqué conformément aux normes internationales de sécurité. Ces conseils sont fournis pour des raisons de sécurité et doivent être lus attentivement.

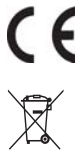

Cet appareil est conforme aux Directives Communautaires suivantes :

- 73/23/CEE du 19/02/73 (Basse Tensione) et modifications suivantes;

- -89/336/CEE du 03/05/89 (Compatibilité
- Electromagnétique) et modifications suivantes; - 2002/96/CE..

# Sécurité générale

- Cet appareil a été conçu pour un usage familial, de type non professionnel.
- Cet appareil qui sert à conserver et à congeler des aliments ne doit être utilisé que par des adultes conformément aux instructions du mode d'emploi.
- Cet appareil ne doit pas être installé en extérieur, même dans un endroit à l'abri, il est en effet très dangereux de le laisser exposé à la pluie et aux orages.
- Ne touchez pas à l'appareil pieds nus ou si vos mains ou pieds sont mouillés ou humides.
- Ne touchez pas aux parties refroidissantes: vous pourriez vous brûler ou vous blesser.
- Pour débrancher la fiche de la prise de courant, sortez la fiche, ne tirez surtout pas sur le câble.
- Avant d'effectuer toute opération de nettoyage ou d'entretien, débranchez la fiche de la prise de courant. Il ne suffit pas de placer le bouton de REGLAGE DE LA TEMPERATURE sur OFF (appareil éteint) pour éliminer tout contact électrique.
- En cas de panne, n'essayez en aucun cas d'accéder aux mécanismes internes pour tenter de réparer l'appareil.
- Ne pas utiliser, à l'intérieur des compartiments de conservation pour aliments congelés, d'ustensiles pointus et coupants ou d'appareils électriques d'un type autre que celui recommandé par le fabricant.
- Ne pas porter à la bouche des glaçons à peine sortis du congélateur.
- Cet appareil n'est pas prévu pour être utilisé par des personnes (y compris les enfants) dont les capacités physiques, sensorielles ou mentales sont réduites, ou des personnes dénuées d'expérience ou de connaissance, sauf si elles ont pu bénéficier, par l'intermédiaire d'une personne responsable de leur sécurité, d'une surveillance ou d'instructions préalables concernant l'utilisation de l'appareil. Il convient de surveiller les enfants afin qu'ils ne jouent pas avec l'appareil
- Les emballages ne sont pas des jouets pour enfants.

#### Mise au rebut

- Mise au rebut du matériel d'emballage : conformezvous aux réglementations locales, les emballages pourront ainsi être recyclés.
- La Directive Européenne 2002/96/EC sur les Déchets des Equipements Electriques et Electroniques (DEEE), exige que les appareils ménagers usagés ne soient pas jetés dans le flux normal des déchets municipaux. Les appareils usagés doivent être collectés séparément afin d'optimiser le taux de récupération et le recyclage des matériaux qui les composent et réduire l'impact sur la santé humaine et l'environnement. Le symbole de la "poubelle barrée" est apposée sur tous les produits pour rappeler les obligations de collecte séparée.

Les consommateurs devront contacter les autorités locales ou leur revendeur concernant la démarche à suivre pour l'enlèvement de leur vieil appareil.

### Economies et respect de l'environnement

- Installez votre appareil dans un endroit frais et bien aéré, protégez-le contre l'exposition directe aux rayons du soleil et ne le placez pas près de sources de chaleur.
- Pour introduire ou sortir les aliments, n'ouvrez les portes de l'appareil que le temps strictement nécessaire. Chaque ouverture de porte cause une considérable dépense d'énergie.
- Ne chargez pas trop votre appareil: pour une bonne conservation des aliments, le froid doit pouvoir circuler librement. Si la circulation est entravée, le compresseur travaillera en permanence.
- N'introduisez pas d'aliments chauds : ces derniers font monter la température intérieure ce qui oblige le compresseur à travailler beaucoup plus en gaspillant un tas d'électricité.
- Dégivrez l'appareil dès que de la glace se dépose (*voir Entretien*); une couche de glace trop épaisse gêne considérablement la cession de froid aux aliments et augmente la consommation d'électricité.
- Gardez toujours les joints propres et en bon état pour qu'ils adhèrent bien aux portes et ne laissent pas le froid s'échapper (*voir Entretien*).

| F Anomalies:                                                                                                    | Causes / Solution possibles:                                                                                                    |
|----------------------------------------------------------------------------------------------------|----------------------------------------------------------------------------------------------------|
| Le voyant vert ALIMENTATION ne s'allume pas.                                                                                                    | • La fiche n'est pas branchée dans la prise de courant ou pas assez<br>enfoncée pour qu'il y ait contact ou bien il y a une coupure de courant.                                                                                                    |
| Le moteur ne démarre pas.                                                                                                    | • L'appareil est équipé d'un système protège-moteur ( <i>voir Mise en marche et utilisation</i> ).                                                                                                    |
| Les voyants sont faiblement éclairés.                                                                                                    | <ul> <li>Débranchez la fiche et rebranchez-la dans la prise de courant après<br/>l'avoir retournée sens dessus dessous.</li> </ul>                                                                                                    |
| a) L'alarme sonne.                                                                                                    | <ul> <li>a) La porte du réfrigérateur est restée ouverte pendant plus de deux minutes.</li> <li>Le signal sonore cesse dès fermeture de la porte. Ou bien vous ne l'avez peut-être pas éteint correctement (<i>voir Entretien</i>).</li> <li>b) L'appareil signale un réchauffement excessif du congélateur. Nous vous conseillons de vérifier l'état des aliments : il se pourrait qu'il faille les jeter.</li> <li>c) L'appareil signale un réchauffement dangereux du congélateur, il faut jeter les aliments.</li> </ul> |
| <ul> <li>b) L'alarme sonne et les deux voyants jaunes clignotent.</li> <li>c) L'alarme sonne et les deux voyants jaunes et le voyant vert clignotent.</li> </ul> |                                                                                                    |
| excessif<br>+ signal acoustique<br>Réchauffement<br>dangereux<br>+ signal acoustique                                                                             | b/c) Dans le premier cas, le congélateur maintient une température<br>d'environ 0°C pour éviter une recongélation des aliments. Dans le<br>deuxième cas, il maintient la température autour de -18°C.<br>Pour éteindre le signal sonore : ouvrez puis refermez la porte du<br>réfrigérateur. Pour rétablir son fonctionnement normal : amenez le<br>bouton FONCTIONNEMENT CONGELATEUR sur I <sup>OFF</sup> (éteint) et<br>rallumez l'appareil.                                                                               |
| Le voyant vert ALIMENTATION clignote.                                                                                                    | • L'appareil ne fonctionne pas correctement. Faites appel au service d'assistance technique.                                                                                                    |
| Le réfrigérateur et le congélateur refroidissent peu.                                                                                                    | <ul> <li>Les portes ne ferment pas bien ou les joints sont abîmés.</li> <li>Ouverture trop fréquente des portes.</li> <li>La position des boutons FONCTIONNEMENT n'est pas correcte (<i>voir Description</i>).</li> <li>Le réfrigérateur et le congélateur sont excessivement remplis.</li> </ul>                                                                                                    |
| Les aliments gèlent à l'intérieur du réfrigérateur.                                                                                                    | <ul> <li>La position du bouton FONCTIONNEMENT REFRIGERATEUR n'est pas<br/>correcte (<i>voir Description</i>).</li> <li>Les aliments touchent à la paroi arrière.</li> </ul>                                                                                                    |
| Le moteur est branché en permanence                                                                                                    | <ul> <li>Quelqu'un a appuyé sur la touche SUPER FREEZE (congélation rapide): le voyant jaune SUPER FREEZE est allumé ou clignote (<i>voir Desc.</i>).</li> <li>La porte n'est pas bien fermée ou trop souvent ouverte.</li> <li>La température à l'extérieur est très élevée.</li> <li>L'épaisseur du givre dépasse 2-3 mm (<i>voir Entretien</i>).</li> </ul>                                                                                                    |
| L'appareil est très bruyant.                                                                                                    | <ul> <li>L'appareil n'a pas été installé bien à plat (<i>voir Installation</i>).</li> <li>L'appareil est installé entre des meubles ou des objets qui vibrent et font du bruit.</li> <li>Le gaz réfrigérant interne produit un léger bruit même quand le compresseur est à l'arrêt :<br/>il ne s'agit pas d'un défaut, c'est tout à fait normal.</li> </ul>                                                                                                    |
| La température est élevée à certains<br>endroits de l'extérieur du réfrigérateur                                                                                 | <ul> <li>Les températures élevées sont nécessaires pour éviter la formation d'eau<br/>condensée dans des zones particulières du produit</li> </ul>                                                                                                    |

# Assistance

#### Avant de contacter le centre d'Assistance :

- Vérifiez si vous pouvez résoudre l'anomalie vous-même (voir Anomalies et Remèdes).
- Si, malgré tous ces contrôles, l'appareil ne fonctionne toujours pas et si l'inconvénient persiste, appelez le service après-vente le plus proche.

#### Signalez-lui :

- le type d'anomalie
- le modèle de l'appareil (Mod.)
- le numéro de série (S/N)

Vous trouverez tous ces renseignements sur l'étiquette signalétique placée dans le compartiment réfrigérateur en bas à gauche.

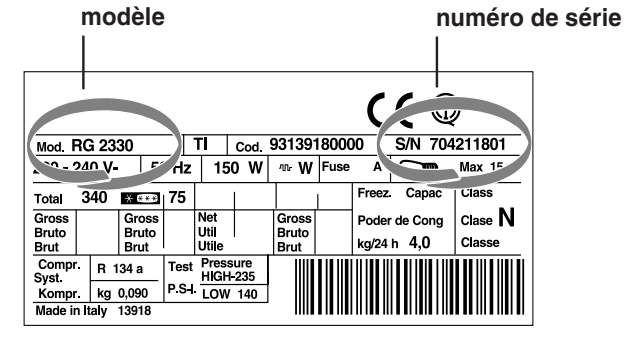

Ne vous adressez jamais à des techniciens non agréés et exigez toujours l'installation de pièces détachées originales

195071748.02 01/2010

# F

All manuals and user guides at all-guides.com

# Manual de instrucciones

# COMBINADO FRIGORÍFICO/CONGELADOR

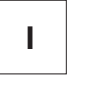

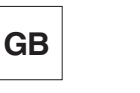

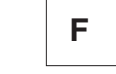

Italiano, 1

Е

English,13

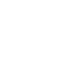

Français, 25

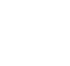

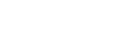

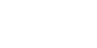

Espanol, 37

# Sumario

Instalación, 38 Colocación y conexión

### Descripción del aparato, 39-40

Panel de control Vista en conjunto

### Accesorios, 41

### Puesta en funcionamiento y uso, 42-43

Poner en marcha el aparato Sistema de enfriamiento Utilizar el refrigerador en forma óptima Utilizar el congelador en forma óptima

### Mantenimiento y cuidados, 44

Cortar la corriente eléctrica Limpiar el aparato Evitar la formación de moho y malos olores Sustituir la bombilla

### Precauciones y consejos, 45

Seguridad general Eliminación Ahorrar y respetar el ambiente

## Anomalías y soluciones, 46

Asistencia, 47

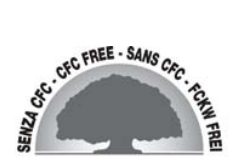

**NMBL 1921 FW/HA** NMBL 1922 FW/HA **NMBL 1923 FW/HA** 

NMBL 1920 FW/HA

# Instalación

Les importante conservar este manual para poder consultarlo cuando sea necesario. En caso de venta, cesión o traslado, verifique que permanezca junto al aparato para informar al nuevo propietario sobre su funcionamiento y sobre las precauciones durante su uso Lea atentamente las instrucciones: contienen información importante sobre la instalación, sobre el uso y sobre la seguridad.

#### Colocación y conexión

#### Colocación

Е

- 1. Coloque el aparato en un ambiente bien aireado y seco.
- No obstruya las rejillas posteriores de ventilación: el compresor y el condensador emiten calor y requieren una buena aireación para funcionar bien y limitar el consumo eléctrico.
- Deje una distancia mínima de 10 cm. entre la parte superior del aparato y los muebles situados encima y de 5 cm., como mínimo, entre los costados y los muebles o paredes laterales.
- 4. Mantenga el aparato lejos de fuentes de calor (por ej. la luz solar directa o una cocina eléctrica).
- 5. Para mantener una distancia óptima entre el producto y la pared posterior, coloque los distanciadores que se encuentran en la caja de instalación siguiendo las instrucciones presentes en la hoja correspondiente.

#### Nivelación

- 1. Instale el aparato sobre un piso plano y rígido.
- Si el piso no fuera perfectamente horizontal, compense los desniveles atornillando o desatornillando las patas delanteras.

#### Conexión eléctrica

Después de su transporte, coloque el aparato verticalmente y espere 3 horas como mínimo antes de conectarlo a la red eléctrica. Antes de enchufarlo a la toma de corriente, controle que:

- la toma posea la conexión a tierra y que sea conforme a la ley;
- el enchufe sea capaz de soportar la carga máxima de potencia de la máquina indicada en la placa de características ubicada en la parte inferior izquierda del frigorífico (ej. 150 W);
- la tensión de alimentación esté comprendida entre los valores indicados en la placa de características ubicada abajo a la izquierda (ej. 220-240V);
- la toma sea compatible con el enchufe del aparato. Si no fuera así, solicite la sustitución del enchufe a un técnico autorizado (*ver Asistencia*); no utilice prolongaciones ni conexiones múltiples.

Una vez instalado el aparato, el cable eléctrico y la toma de corriente deben ser fácilmente accesibles.
El cable no debe sufrir pliegues ni compresiones.
El cable debe ser revisado periódicamente y sustituido sólo por técnicos autorizados (ver Asistencia).
La empresa declina toda responsabilidad en los casos en que no hayan sido respetadas estas normas.

# All manuals and user guides at all-guides.com Descripción del aparato

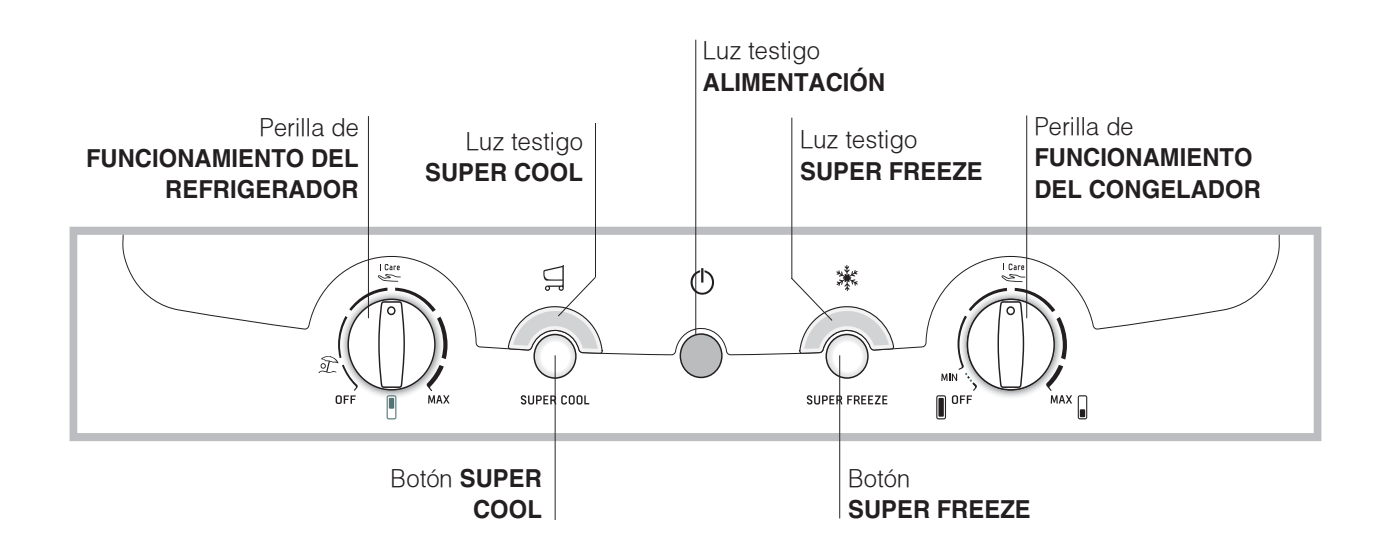

• Perilla FUNCIONAMIENTO DEL REFRIGERADOR para regular la temperatura del compartimiento refrigerador.

l Care es la temperatura óptima con bajo consumo.

ses la función holiday (ver Mantenimiento y cuidados).

**OFF** apaga el refrigerador.

- Botón SUPER COOL (enfriamiento rápido) para disminuir velozmente la temperatura del compartimiento refrigerador. Cuando se presiona se enciende la luz testigo SUPER COOL (ver Puesta en funcionamiento y uso).
- Luz testigo amarilla SUPER COOL (enfriamiento rápido): se enciende cuando se presiona el botón SUPER COOL.
- Luz testigo verde ALIMENTACIÓN: se enciende cuando el aparato está conectado a la red de alimentación eléctrica.

- Botón SUPER FREEZE (congelamiento rápido) para congelar alimentos frescos. Cuando se presiona se enciende la luz testigo SUPER FREEZE (ver Puesta en funcionamiento y uso).
- Luz testigo amarilla SUPER FREEZE (congelamiento rápido):se enciende cuando se presiona el botón SUPER FREEZE .
- Perilla FUNCIONAMIENTO DEL CONGELADOR para regular la temperatura del compartimiento congelador.

l Care es la temperatura óptima con bajo consumo. **OFF** apaga el aparato, incluido el refrigerador.

Las luces testigo sirven también para indicar un anómalo aumento de temperatura en el compartimiento congelador (ver Anomalías y soluciones).

# All manuals and user guides at all-guides.com Descripción del aparato

#### Vista en conjunto

Ε

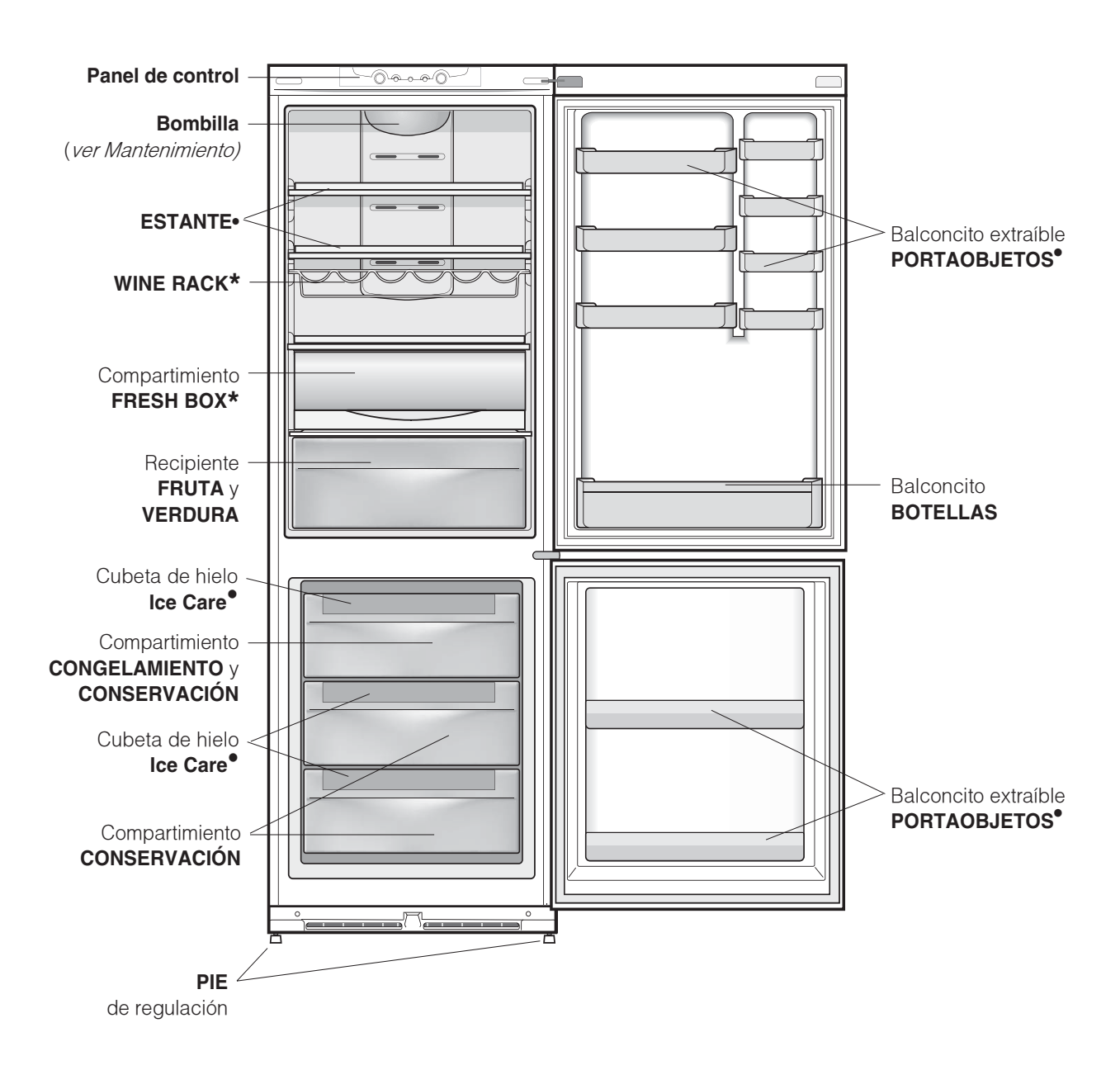

La cantidad y/o su ubicación pueden variar. \*

Se encuentra solo en algunos modelos.

# Accesorios

### Compartimento refrigerador

**BANDEJAS**: son extraíbles y su altura es regulable gracias a las guías especiales, se utilizan para introducir recipientes o alimentos de gran tamaño.

**FRESH BOX**: para carne y pescado fresco. El compartimento permite tiempos de conservación largos, hasta una semana, gracias a la baja temperatura, la más fría del frigorífico. Se puede utilizar también para "platos fríos".

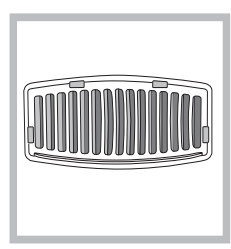

#### FILTRO ANTIOLORES\*:

Algunos modelos poseen un filtro antiolores de carbón activo que asegura una mejor calidad del aire en el interior del frigorífico. El filtro está colocado abajo a la izquierda, detrás del recipiente para

FRUTA y VERDURA

Indicador de **TEMPERATURA\***:: para individualizar la zona más fría del frigorífico.

1. Controle que en el indicador se destaque en forma evidente OK (*ver la figura*).

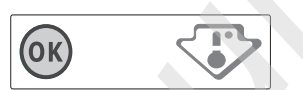

- 2. Si no aparece el mensaje OK significa que la temperatura es demasiado elevada: regule el mando de FUNCIONAMIENTO DEL FRIGORÍFICO hasta una posición más alta (más frío) y espere aproximadamente 10 h hasta que la temperatura se haya estabilizado.
- 3. Controle nuevamente el indicador: si es necesario, realice una nueva regulación. Si se han introducido grandes cantidades de alimentos o si se ha abierto frecuentemente la puerta del frigorífico, es normal que el indicador no marque OK. Espere 10 h como mínimo antes de llevar el mando de FUNCIONAMIENTO DEL FRIGORÍFICO hasta una posición más alta.

#### Compartimento congelador

#### Cubeta de hielo ICE CARE.

Su colocación en la parte superior de los cajones del freezer garantiza una mayor limpieza (el hielo no está en contacto con los alimentos) y ergonomía (no gotea cuando se carga).

- Extraiga la cubeta empujándola hacia arriba. Controle que la cubeta esté completamente vacía y llénela de agua utilizando el orificio correspondiente.
- 2. Tenga cuidado de no superar el nivel indicado (MAX WATER LEVEL). Demasiada agua obstaculiza la salida de los cubitos de hielo (si esto sucede, espere hasta que el hielo se derrita y vacíe la cubeta).
- 3. Gire la cubeta 90º: el agua llena las formas por el principio de vasos comunicantes (*ver la figura*).
- 4. Cierre el orificio con la tapa que se suministra con el aparato y vuelva a colocar la cubeta.
- Después de que se haya formado el hielo (tiempo mínimo: 8 horas aproximadamente) golpee la cubeta sobre una superficie dura y moje su parte externa para despegar los cubitos; luego hágalos salir por el orificio.

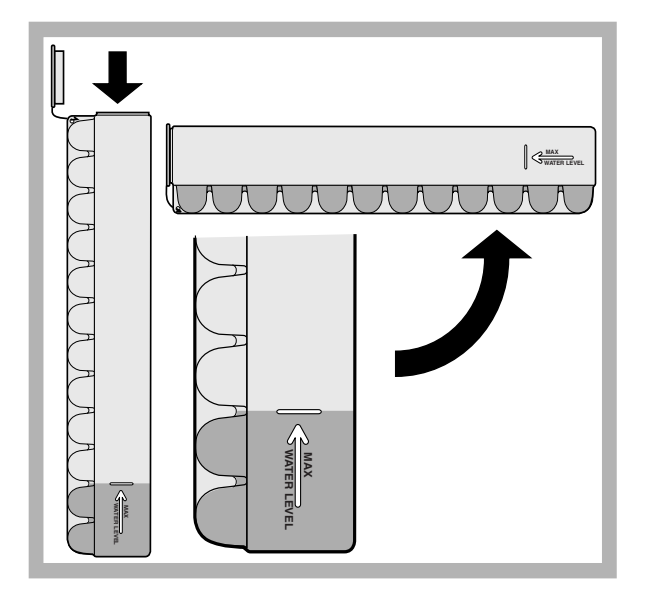

\* Se encuentra solo en algunos modelos.

# Puesta en funcionamiento y uso

### Poner en marcha el aparato

Е

# ! Antes de poner en marcha el aparato, siga las instrucciones sobre la instalación (*ver Instalación*).

! Antes de conectar el aparato, limpie bien los compartimientos y los accesorios con agua tibia y bicarbonato.

LEI aparato posee un control que lo protege contra sobrecargas, que hace funcionar el compresor sólo después de aproximadamente 8 minutos del encendido. Esto sucede también después de cada interrupción de la alimentación eléctrica, voluntaria o involuntaria (black out).

- 2. Enchufe el aparato en la toma y verifique que se encienda el piloto verde de ALIMENTACIÓN.
- Gire la perilla de FUNCIONAMIENTO DEL REFRIGERADOR hasta un valor medio. Después de algunas horas será posible introducir alimentos en el refrigerador.
- 4. Gire la perilla de FUNCIONAMIENTO DEL CONGELADOR hasta un valor medio y pulse el botón SUPER FREEZE (congelamiento rápido): se encenderá la luz testigo amarilla SUPER FREEZE. La misma se apagará cuando el congelador haya alcanzado la temperatura óptima: a partir de ese momento será posible introducir los alimentos.

### Sistema de enfriamiento

#### No Frost

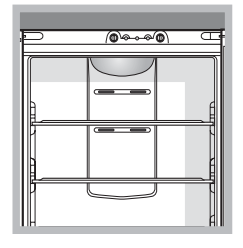

El sistema No Frost administra un flujo continuo de aire frío que recoge la humedad e impide la formación de hielo y escarcha: en el compartimento frigorífico mantiene el justo nivel de humedad y, gracias a la ausencia de escarcha, preserva las cualidades originales de los

alimentos; en el compartimento congelador evita la formación de hielo volviendo innecesarias las operaciones de descongelación y evitando que los alimentos se peguen entre sí. No introduzca alimentos o recipientes en contacto directo con la pared refrigerante posterior porque se pueden obstruir los orificios de aireación y facilitar la formación de condensación. Cierre las botellas y envuelva los alimentos.

#### Utilizar el refrigerador en forma óptima

- Para regular la temperatura utilice la perilla de FUNCIONAMIENTO DEL REFRIGERADOR (*ver Descripción*).
- Pulse el botón SUPER COOL (enfriamiento rápido) para disminuir la temperatura en poco tiempo, por ejemplo cuando el compartimiento se llena después de una compra abundante. La función se desactiva automáticamente una vez transcurrido el tiempo necesario.
- Introduzca sólo alimentos fríos o apenas tibios, nunca calientes (*ver Precauciones y consejos*).
- Recuerde que los alimentos cocidos no se mantienen durante más tiempo que los crudos.
- No introduzca recipientes destapados con líquidos: produciría un aumento de humedad con la consiguiente formación de condensado.

#### La higiene de los alimentos

- Después de la compra de los alimentos, elimine todo tipo de envoltura externa de papel/cartón o de otro material que podrían introducir en el refrigerador bacterias o suciedad.
- 2. Proteja los alimentos, (en particular aquellos que se deterioran fácilmente y los que emanan un fuerte aroma), para evitar el contacto entre ellos eliminando de este modo tanto la posibilidad de contaminación con gérmenes/bacterias, como la difusión de olores particulares en el interior del refrigerador
- 3. Coloque los alimentos de modo tal que el aire pueda circular libremente entre ellos
- 4. Mantenga limpio el interior del refrigerador sin utilizar productos oxidantes o abrasivos
- 5. Elimine los alimentos del refrigerador una vez vencido el tiempo máximo de conservación
- 6. Para lograr una buena conservación, los alimentos que se deterioran fácilmente ( quesos blandos, pescado crudo, carne, etc...) se deben colocar en la zona más fría, o sea la que está sobre el recipiente para verduras, donde se encuentra el indicador de temperatura.

#### Utilizar el congelador en forma óptima

- Para regular la temperatura utilice la perilla de FUNCIONAMIENTO DEL CONGELADOR (*ver Descripción*).
- No vuelva a congelar alimentos que se están por descongelar o descongelados; dichos alimentos deben ser previamente cocinados para ser consumidos (dentro de las 24 horas).
- Los alimentos frescos por congelar no se deben colocar en contacto con los ya congelados; se deben colocar en el compartimiento superior CONGELAMIENTO y CONSERVACIÓN donde la temperatura desciende por debajo de los –18°C y garantiza una mayor velocidad de congelación.
- No coloque en el congelador botellas de vidrio que contengan líquidos, tapadas o cerradas herméticamente porque podrían romperse.
- La cantidad máxima diaria de alimentos por congelar está indicada en la placa de características ubicada en el compartimiento refrigerador abajo a la izquierda (por ejemplo: 4 Kg/24h).
- Para congelar (si el congelar ya está en funcionamiento): pulse el botón SUPER FREEZE (congelación rápida) (encendido de la correspondiente piloto amarilla), introduzca los alimentos y cierre la puerta. La función se desactiva automáticamente después de 24 horas o cuando se alcanza la temperatura óptima (piloto apagado);

Le para evitar obstaculizar la circulación de aire en el interior del congelador, se recomienda no obstruir los orificios de aireación con alimentos o recipientes.

L'Durante el congelamiento evite abrir la puerta.

L'Cuando se produzca una interrupción de corriente o una avería, no abra la puerta del congelador: de este modo, los alimentos congelados se conservarán sin alteración durante aproximadamente 9-14 horas.

### Cortar la corriente eléctrica

Durante los trabajos de limpieza y mantenimiento, es necesario aislar el aparato de la red de alimentación eléctrica:

- 1. coloque la perilla de FUNCIONAMIENTO DEL
- CONGELADOR en 📗 <sup>OFF</sup>;
- 2. desenchufe el aparato.

Е

**!** Si no se efectúa este procedimiento puede desconectar la alarma: dicha alarma no es síntoma de anomalía. Para restablecer el normal funcionamiento es suficiente colocar la perilla de FUNCIONAMIENTO DEL CONGELADOR en el valor deseado. Para aislar el aparato proceda siguiendo los puntos 1 y 2.

### Limpiar el aparato

- Las partes externas, las partes internas y las juntas de goma se pueden limpiar con una esponja embebida en agua tibia y bicarbonato de sodio o jabón neutro. No utilice solventes, productos abrasivos, lejía o amoníaco.
- Los accesorios extraíbles se pueden colocar en remojo en agua caliente y jabón o detergente para platos. Enjuáguelos y séquelos con cuidado.
- La parte posterior del aparato tiende a cubrirse de polvo que se puede eliminar, después de haber apagado y desenchufado el aparato, utilizando con delicadeza la boca de la aspiradora y trabajando con una potencia media.

### Evitar la formación de moho y malos olores

- El aparato está construido con materiales higiénicos que no transmiten olores. Para mantener esta característica es necesario que los alimentos estén siempre protegidos y bien cerrados. Esto evitará también la formación de manchas.
- Si se debe apagar el aparato por un largo período, limpie su interior y deje las puertas abiertas.

#### Sustitución del filtro antiolores

El filtro debería ser sustituido después de aproximadamente 6-8 meses de su activación, este tiempo puede variar según el tipo de alimentos conservados. Para obtener información sobre donde poder comprar el filtro de repuesto, llame al Servicio de Asistencia Técnica (*ver Asistencia*). Para sustituir el filtro, opere como se indica (*ver las figuras A y B*).

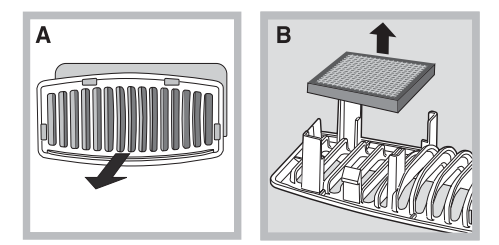

### Función holiday

Si va a estar ausente durante un período de vacaciones, no es necesario apagar el aparato ya que está dotado de una función que, con un bajo consumo eléctrico, permite regular la temperatura del frigorífico en los valores óptimos para la situación (proteger del calor a maquillajes y cosméticos); la temperatura del congelador se debe fijar en el mínimo indispensable para la conservación de los alimentos. Para activar la función: coloque la perilla de

FUNCIONAMIENTO DEL REFRIGERADOR en Dua doble señal sonora confirmará su activación; la desactivación se indica con una sola señal sonora.

## Sustituir la bombilla

Para sustituir la bombilla de iluminación del compartimento frigorífico, desenchufe el aparato. Siga las instrucciones que se dan a continuación. Acceda a la lámpara quitando la protección como se indica en la figura. Sustitúyala con otra bombilla con una potencia igual a la indicada en la protección (10 W, 15 W o 25 W).

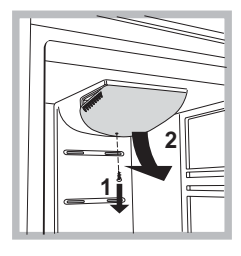

All manuals and user guides at all-guides.com

# Precauciones y consejos

LEI aparato ha sido proyectado y fabricado en conformidad con las normas internacionales sobre seguridad. Estas advertencias se suministran por razones de seguridad y deben ser leídas atentamente.

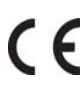

Este equipamiento es conforme con las siguientes Directivas Comunitarias: - 73/23/CEE del 19/02/73 (Baja Tensión) y sucesivas modificaciones;

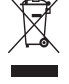

-89/336/CEE del 03/05/89 (Compatibilidad

Electromagnética) y sucesivas modificaciones; - 2002/96/CE..

# Seguridad general

- El aparato ha sido pensado para un uso de tipo no profesional en el interior de una vivienda.
- El aparato debe ser utilizado para conservar y congelar alimentos sólo por personas adultas y según las indicaciones contenidas en este manual.
- El aparato no se debe instalar al aire libre ni siquiera si el lugar está protegido debido a que es muy peligroso dejarlo expuesto a la lluvia y tormentas.
- No toque el aparato estando descalzo o con las manos o pies mojados o húmedos.
- No toque las piezas refrigerantes internas: podría quemarse o herirse.
- No desenchufe el aparato tirando del cable sino sujetando el enchufe.
- Es necesario desenchufar el aparato antes de realizar operaciones de limpieza y de mantenimiento. No es suficiente llevar el mando para LA REGULACIÓN DE LA TEMPERATURA hasta la posición OFF (aparato apagado) para eliminar todo contacto eléctrico.
- En caso de avería, nunca acceda a los mecanismos internos para intentar una reparación.
- En el interior de los compartimientos donde se conservan alimentos congelados, no utilice utensilios cortantes o con punta ni aparatos eléctricos, que no sean los recomendados por el fabricante.
- No introduzca en su boca cubitos apenas extraídos del congelador.
- Este aparato no puede ser utilizado por personas (incluidos los niños) con capacidades físicas, sensoriales o mentales disminuidas o sin experiencia, salvo que estén supervisadas o instruidas sobre el uso del aparato por una persona responsable de su seguridad. Los niños deberían ser controlados para garantizar que no jueguen con el aparato.
- Los embalajes no son juguetes para los niños.

#### Eliminación

- Eliminación del material de embalaje: respete las normas locales, de esta manera los embalajes podrán ser reutilizados.
- En base a la Norma europea 2002/96/CE de Residuos de aparatos Eléctricos y Electrónicos (RAEE), los electrodomésticos viejos no pueden ser arrojados en los contenedores municipales habituales; tienen que ser recogidos selectivamente para optimizar la recuperación y reciclado de los componentes y materiales que los constituyen, y reducir el impacto en la salud humana y el medioambiente. El símbolo del cubo de basura tachado se marca sobre todos los productos para recordar al consumidor la obligación de separarlos para la recogida selectiva.

El consumidor debe contactar con la autoridad local o con el vendedor para informarse en relación a la correcta eleminación de su electrodoméstico viejo.

## Ahorrar y respetar el medio ambiente

- Instale el aparato en una ambiente fresco y bien aireado, protéjalo de la exposición directa a los rayos solares y no lo coloque cerca de fuentes de calor.
- Para introducir o extraer los alimentos, abra las puertas del aparato el menor tiempo posible.Cada apertura de las puertas produce un notable gasto de energía.
- No llene con demasiados alimentos el aparato: para una buena conservación, el frío debe poder circular libremente. Si se impide la circulación, el compresor trabajará continuamente.
- No introduzca alimentos calientes: elevarían la temperatura interior obligando al compresor a un mayor trabajo con un gran gasto de energía eléctrica.
- Descongele el aparato si se formara hielo (*ver Mantenimiento*); una espesa capa de hielo vuelve más difícil la cesión de frío a los alimentos y hace que aumente el consumo de energía.
- Mantenga eficientes y limpias las juntas para que se adhieran bien a las puertas y no dejen salir el frío (*ver Mantenimiento*).

# All manuals and user guides at all-guides.com Anomalías y soluciones

Е

Puede suceder que el aparato no funcione. Antes de llamar al Servicio de Asistencia Técnica (*ver Asistencia*), controle que no se trate de un problema fácilmente solucionable con la ayuda de la siguiente lista.

#### Anomalías:

La luz testigo verde de ALIMENTACIÓN no se enciende.

El motor no arranca.

Las luces testigo están débilmente encendidas.

a) Suena la alarma.

b) Suena la alarma y centellean las dos luces testigo amarillas.c) Suena la alarma y centellean las dos luces testigo amarillas y la verde.

 Calentamiento excesivo
 + señal sonora
 Calentamiento
 excesivo
 calentamiento
 peligroso
 + señal sonora

El piloto verde de ALIMENTACIÓN centellea.

El refrigerador y el congelador enfrían poco.

En el refrigerador los alimentos se congelan.

El motor funciona continuamente.

El aparato hace mucho ruido.

La temperatura de algunas partes externas del frigorífico es elevada.

#### Posibles causas / Solución:

- El enchufe no está introducido en el tomacorriente o no lo está suficientemente como para hacer contacto o bien en la casa no hay corriente.
- El aparato posee un control que lo protege contra sobrecargas (*ver Puesta en funcionamiento y uso*).
- Desconecte el enchufe y vuelva a introducirlo en el tomacorriente después de haberlo girado sobre sí mismo.
- a) La puerta del refrigerador ha quedado abierta durante más de dos minutos. El sonido cesa cuando se cierra la puerta. O bien no se ha seguido el correcto procedimiento de apagado (*ver Mantenimiento*).
- b) El aparato señala un calentamiento excesivo del congelador. Se aconseja verificar el estado de los alimentos: podría ser necesario desecharlos.
- c) El aparato señala un calentamiento peligroso del congelador: los alimentos deben ser desechados.
- **b/c)** En ambos casos el congelador se mantendrá a una temperatura de alrededor de 0°C para no recongelar los alimentos. Para apagar la señal sonora: abra y cierre la puerta del refrigerador. Para restablecer el funcionamiento normal: lleve la perilla de FUNCIONAMIENTO DEL CONGELADOR hasta la posición **OFF** (apagado) y vuelva a encender el aparato.
- El aparato no funciona correctamente. Llame al Servicio de Asistencia Técnica.
- Las puertas no cierran bien o las juntas están dañadas.
- Las puertas se abren demasiado frecuentemente.
- Las perillas de FUNCIONAMIENTO no están en la posición correcta (ver Descripción).
- El refrigerador o el congelador se han llenado excesivamente.
- La perilla de FUNCIONAMIENTO DEL REFRIGERADOR no está en la posición correcta (*ver Descripción*).
- Los alimentos están en contacto con la pared posterior.
- Fue pulsado el botón SUPER FREEZE (congelamiento rápido): la luz testigo amarilla SUPER FREEZE está encendida o centelleante (*ver Desc.*).
- La puerta no está bien cerrada o se abre continuamente.
- La temperatura del ambiente externo es muy alta.
- El espesor de la escarcha supera los 2-3 mm (ver Mantenimiento).
- El aparato no fue instalado en un lugar bien plano (ver Instalación).
- El aparato ha sido instalado entre muebles u objetos que vibran y producen ruidos.
- El gas refrigerante interior produce un ligero ruido aún cuando el compresor está detenido: no es un defecto, es normal.
- Las temperaturas elevadas son necesarias para evitar la formación de condensación en zonas particulares del producto.

# Asistencia

#### Antes de llamar al Servicio de Asistencia Técnica:

- Verifique si la anomalía puede ser resuelta por Ud. mismo (ver Anomalías y Soluciones).
- Si, no obstante todos los controles, el aparato no funciona y el inconveniente por Ud detectado continúa, llame al Centro de Asistencia Técnico más cercano.

#### Comunique:

- el tipo de anomalía
- el modelo de la máquina (Mod.)
- el número de serie (S/N)

Esta información se encuentra en la placa de características ubicada en el compartimento frigorífico abajo a la izquierda.

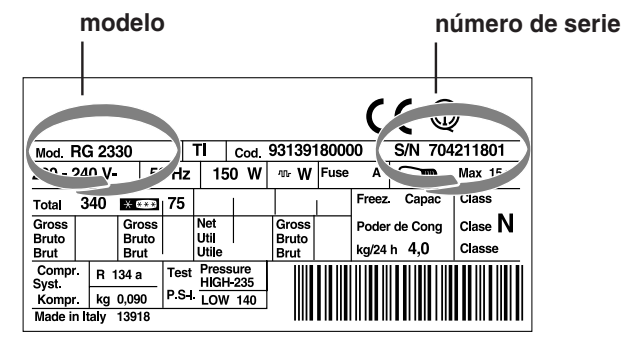

No recurra nunca a técnicos no autorizados y rechace siempre la instalación de repuestos que no sean originales.

#### La siguiente información es válida solo para España Para otros países de habla hispana consulte a su vendedor

#### Ampliación de garantía

Llame al **902.363.539** y le informaremos sobre el fantástico plan de ampliación de garantía hasta 5 años. Consiga una cobertura total adicional de

- Piezas y componentes
- Mano de obra de los técnicos
- Desplazamiento a su domicilio de los técnicos

#### **Y NO PAGUE AVERIAS NUNCA MAS**

#### Servicio de asistencia técnica (SAT)

Llame al **902.133.133** y nuestros técnicos intervendrán con rapidez y eficacia, devolviendo el electrodoméstico a sus condiciones óptimas de funcionamiento. En el SAT encontrará recambios, accesorios y productos específicos para la limpieza y mantenimiento de su electrodoméstico a precios competitivos.

#### **ESTAMOS A SU SERVICIO**

E